### Функциональная схема

### Функциональное назначение:

Управление списком закрепленных за медицинскими орагнизациями территориями обслуживания (участками) с учетом поло-возрастных групп и видов медицинской помощи.

### Инструкция:

Скачать инструкцию в формате PDF Функциональная возможность «Реестр обслуживаемых территорий позволяет управлять списком закрепленных за медицинскими организациями (далее MO) территориями обслуживания (участками) в разрезе различных видов медицинской помощи.

Данная функциональная возможность доступна в разделе «Участки обслуживания» подсистемы «Организационно-правовые данные».

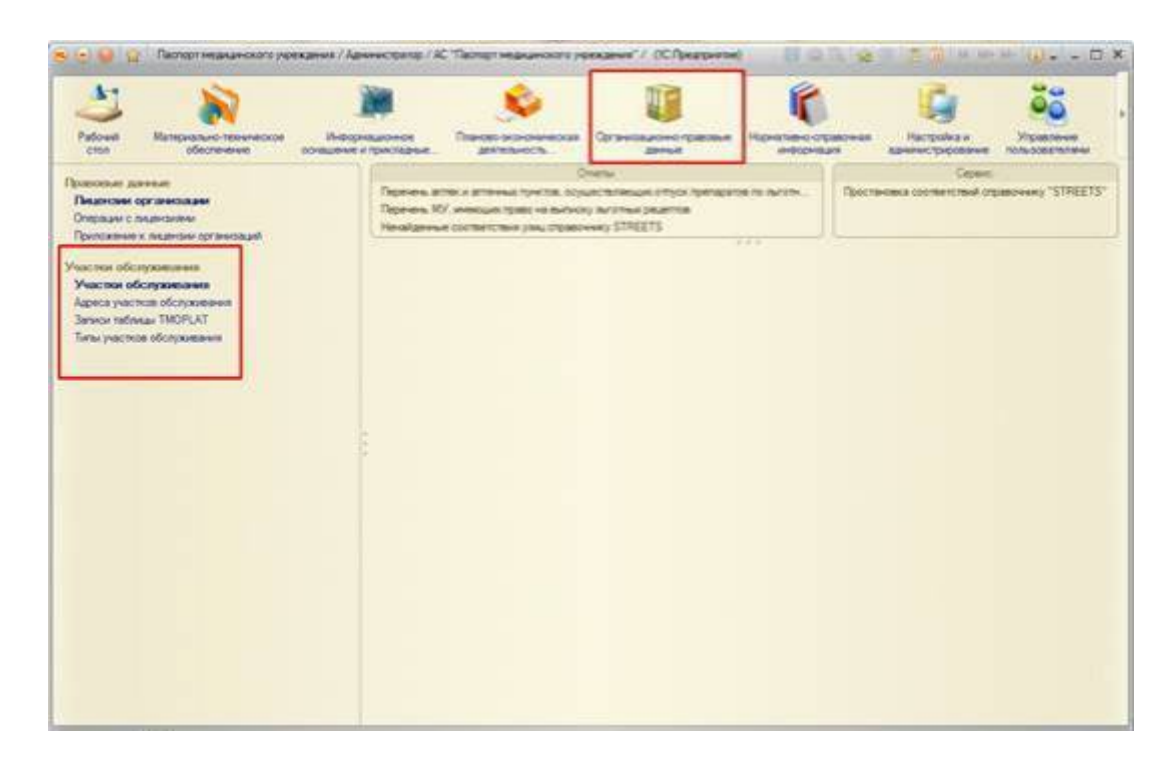

В рамках данной функциональной возможности осуществляется работа со справочником «Участки обслуживания», который однократно загружается из справочника «TMOPLAT»<sup>1)</sup> актуального пакета в АС «Паспорт МУ» на определенную дату. Эта дата является «отсчетной точкой», с которой начинается ведение справочника «TMOPLAT» представителями мед. организаций в системе «Паспорт МУ».

# Работа с участками обслуживания специалистами медицинской организации

Для просмотра списка загруженных участков после первичной загрузки данных из «TMOPLAT» под правами представителя медицинской организации, достаточно зайти в систему под пользователем с группой доступа «Участки обслуживания: ответственный МУ». В подсистеме «Организационно-правовые данные» в справочнике «Участки обслуживания» можно увидеть список всех участков только по организации пользователя.

|                                                                                                    | and the second second se                                                                                                    | Address, 1. 1823/Bethologies | 9                                                                                                    | 13350     | -                     | (Walks)    | " |
|----------------------------------------------------------------------------------------------------|----------------------------------------------------------------------------------------------------|------------------------------|----------------------------------------------------------------------------------------------------|-----------|-----------------------|------------|---|
| National Discourse and                                                                                           |                                                                                                    |                              |                                                                                                    |           |                       |            |   |
|                                                                                                    | Your the obsymmetries<br>Officers (Q. P. R.) Quere, (Q.) Alexandro (                                                                                                    |                              |                                                                                                    |           |                       |            |   |
| and the second second second second second second second second second second second second second second second | and the second second se                                                                                                    |                              |                                                                                                    |           |                       |            |   |
|                                                                                                    | Car second a                                                                                                    |                              | Largenna -                                                                                                    |           |                       | Decision.  |   |
|                                                                                                    | <ul> <li>Terrate means fouriers parateurs recordenant</li> </ul>                                                                                                    | Carrie PC                    | Pretto give studi garner                                                                                                    |           | 100 C                 |            |   |
|                                                                                                    | - Tropper hereite begennen persenen igenen ingenoops-mon                                                                                                    | Patrix M1                    | Crowners and the second                                                                                                    |           | HTTERATEY.            |            |   |
|                                                                                                    | In Column desire better on Advance of the state of the second second                                                                                                    | Partie B1                    | Service interaction service (SC) (4 amounters)                                                                                                    |           | ALL DAY LEV           |            |   |
|                                                                                                    | - Trought move beaution you grow specific and                                                                                                    | Francis #10                  | Therefore and                                                                                                    |           | announty.             |            |   |
|                                                                                                    | - Development between himstern and an of the second                                                                                                    | Participa (MCT)              | (agergreend                                                                                                    |           | ALL DATES AND A       |            |   |
|                                                                                                    | <ul> <li>Faculty: Revice Scientifics yorkprine spaccoperant</li> </ul>                                                                                                    | Patrick W12                  | Teartoreout                                                                                                    |           | ALLERA LEV.           |            |   |
|                                                                                                    | - Tropage tennes legariture yourgree signed demon                                                                                                    | Page 813                     | Tepartersnerout                                                                                                    | - 19      | atton for             |            |   |
|                                                                                                    | ······································                                                                                                    | Parts 816                    | Tepretosos                                                                                                    |           | ALL DO LEY            |            |   |
|                                                                                                    | Tocage means france recease or spaceous                                                                                                    | Parent                       | Textestinein#                                                                                                    |           | KULDER UDA            |            |   |
|                                                                                                    | <ul> <li>Посудерственное бедерствое урованские заравлениеми</li> </ul>                                                                                                    | Vactor W10                   | Tearretteactual                                                                                                    | - 14      | ennose nev            |            |   |
|                                                                                                    | <ul> <li>Тосударственное бедестное укреждение здравоокранития</li> </ul>                                                                                                    | Paces N2                     | Taparatronocal                                                                                                    |           | ruuser us.            |            |   |
|                                                                                                    | <ul> <li>Тосудерственное водестное усокдание здравоофенние</li> </ul>                                                                                                    | Tracing RD                   | Taparastructual                                                                                                    |           | ALLER VERY            |            |   |
|                                                                                                    | <ul> <li>Topper income for any income types of the second second sec</li></ul> | Participation No.            | Tepateelookook                                                                                                    |           | HITTERATELY.          |            |   |
|                                                                                                    | - Tropper terms fogether yonsprot spectromet                                                                                                    | Varie WS                     | Textermine                                                                                                    | X.44      | annika nye.           |            |   |
|                                                                                                    | ······································                                                                                                    | Tech 95                      | Creation services THUT is an environment)                                                                                                    | 24        | ALLER VIEW            |            |   |
|                                                                                                    | The Research of the Providence of the Providence       |                              | the second second s |           | and the second second |            |   |
|                                                                                                    | Agrees courses                                                                                                    |                              | DALCO                                                                                                    | 2475864   | CONTRACTOR            | (Internet) |   |
|                                                                                                    | - Partment has MICE Services in her discussed                                                                                                    | Beautiness 12 is not 9 if -  | The second second                                                                                                    | 11.01.010 | 12.08.000             |            |   |
|                                                                                                    |                                                                                                    |                              |                                                                                                    | _         |                       |            |   |

На форме списка участков обслуживания доступен отбор по типам участка и по актуальности участков.

| A CONTRACTOR                                                                                       | energen generen (1987 Austri VII.) A. Deren ingewenen seinemet († 1953 au<br>M                                                                                                    | -                                                                                                    |      | a line we way a Ba |  |  |
|----------------------------------------------------------------------------------------------------|----------------------------------------------------------------------------------------------------|----------------------------------------------------------------------------------------------------|------|--------------------|--|--|
| Располний провенной<br>Участики областични<br>Адалет системи областични<br>Тати участки областични | Winnerson         Binanci, and an Stranger         Binanci, and an Stranger         Binanci, and an Stranger           Winnerson Otor         Binanci, and an Stranger         Binanci, and an Stranger         Binanci, and an Stranger           Winnerson Otor         Binanci, and an Stranger         Binanci, and an Stranger         Binanci, and an Stranger                                                                                                    |                                                                                                    |      |                    |  |  |
|                                                                                                    | Ormensant Registration policy and policy and polic | Secondar<br>Representation<br>Representation<br>Representation<br>Representation<br>Representation<br>Representation | -    | Criting +          |  |  |
|                                                                                                    | Sent ump                                                                                                    |                                                                                                    | 0475 | T                  |  |  |
|                                                                                                    |                                                                                                    |                                                                                                    |      |                    |  |  |
|                                                                                                    |                                                                                                    |                                                                                                    |      |                    |  |  |

Участки обслуживания можно группировать по актуальности и по типам.

Участки могут быть следующих типов:

• Терапевтический;

- Педиатрический;
- Стоматологическая ПСМП;
- Детская стоматологическая ПСМП;
- Акушерско-гинекологическая помощь для взрослых;
- Акушерско-гинекологическая помощь для детей;
- Участок врача общей практики;
- Психиатрический (взрослый);
- Психиатрический (детский);
- Наркологический (взрослый);
- Фтизиатрический (взрослый);
- Фтизиатрический (детский);

По актуальности участки могут быть:

- актуальными (действующими);
- неактуальными (закрытыми).

К актуальным участкам относятся те, которые имеют хотя бы один действующий незакрытый участок. Неактуальный участок имеет в себе все закрытые адреса.

Неактуальные участки на форме списка выделены цветом.

Отборы на форме списка можно скрыть для более удобной работы с участками обслуживания.

Для просмотра списка адресов, которые содержит конкретный участок обслуживания, достаточно выделить участок мышью, тогда в нижней части экрана появятся адреса, которые обслуживаются в рамках выделенного участка.

| Рабочей Организационо правовые данные                                                          | Population Political ACTIVAL                                                                            |                                                                                          |                                    |                                     |         |                |   |
|------------------------------------------------------------------------------------------------|----------------------------------------------------------------------------------------------------|------------------------------------------------------------------------------------------|------------------------------------|-------------------------------------|---------|----------------|---|
| частон обслужноми<br>Участон обслужноми<br>Арреа участов обслужноми<br>Таты участов обслужноми | Onena<br>Onenna estaleacina pacinati<br>Nevalaterisas contentitive procurgatoreeny STREETS              | Выгружа к екрника ТМОРЦКТ<br>Интерп правочника ОКАТО / Пр<br>Перентиал интерп правочника | Cepera:<br>Instancia repeterenaria | OKATO a KITA                        | a#      |                |   |
|                                                                                                | Участия обслуживания<br>Філике (Д. # 🗟 (Д. часе.) (Д. 15) Сан                                           | ан настальна с Сранном на                                                                | peca +                             |                                     | B.      | e policitare e |   |
|                                                                                                | Channels Labor and her have it much                                                                     |                                                                                          |                                    |                                     |         | - 211          | 0 |
|                                                                                                | Or average Planetonia                                                                                   |                                                                                          | Terr pagence                       |                                     |         | DATEEND        |   |
|                                                                                                | - Гоздарствение учендение здрасовраны. Уче                                                              | crox N/C<br>crox N/T                                                                     | Crossminutered                     | не ПМСП                             |         |                | 1 |
|                                                                                                |                                                                                                    |                                                                                          |                                    |                                     |         |                |   |
|                                                                                                |                                                                                                    |                                                                                          |                                    |                                     |         |                |   |
|                                                                                                | America contratio                                                                                       |                                                                                          | (bears)                            | DATERIO                             | DATEMOD | DATERNO        |   |
|                                                                                                | Адака учета<br>— Фастиона Даке Санарская обл. Санарат. Мас                                              | capat II ar S'A ang i                                                                    | OKATO                              | DATEING<br>05.03.2015               | DATEMOO | DATEEND        |   |
|                                                                                                | Agene yourne<br>— Partweovel agen Camporan din Campor Man<br>— Partweovel agen: Camporan din Campor Hen | caenos II, ani 19 34, anigo 6<br>- Caasaa Vic ani 19 224, anigo a                        | OKATO                              | 0ATEBEG<br>05.03.2015<br>08.03.2015 | DATEMOO | CATEEND        |   |

# Создание новых участков и редактирование существующих

Для просмотра участка и возможности его редактирования необходимо открыть выделенный участок двойным щелчком мыши.

На вкладке «Основные сведения» отображается номер участка, его тип, код аптечного учреждения, список адресов этого участка, ответственный – пользователь, редактирующий запись данного участка, а также технологические даты: начала действия, модификации и окончания действия адреса.

| 7400-10K 14-0 (7                       | часток обслуживания) (ЛС.Предприятие)                             |                    |
|----------------------------------------|-------------------------------------------------------------------|--------------------|
| часток N <sup>o</sup><br>Iaписать и за | 0 (Участок обслуживания)<br>крыть 🔄 🏝 Салать участок неактральным | Все дейстиня + 🥘   |
| Основные свед                          | ения Адреса участка                                               |                    |
| рганизация.                            | CONSIGNITION PROFILE STRATEGIC CONTRACT                           | Q                  |
| птека                                  | 6                                                                 | × Q                |
| ип участка:                            | Denocas MMCN                                                      | Q                  |
| dummersbelansme                        | Yeactor NID                                                       | Намер участка: 0 🕄 |
| ANTA SANDHITHR                         | Переленая рагрупка                                                |                    |
|                                        |                                                                   |                    |
|                                        |                                                                   |                    |

Вкладка «Адреса участка» позволяет просмотреть все адреса, которые обслуживаются в рамках данного участка с указанным типом.

| агинсаль и закрыть 🔚 🖄 Срелать участок неактуал                                                                 | вным             |                  | Все действия     | • 0    |
|----------------------------------------------------------------------------------------------------|------------------|------------------|------------------|--------|
| Основные сведения Адреса участка                                                                                |                  |                  |                  |        |
| стуальность: (•) <u>Все</u> () Актуальные — () Неактуальны<br>Э.Добавить   🗙   🏠 Сделать адрес неактуальным   @ | е<br>"Найти   २६ |                  | Все дейст        | muna - |
| арес участка                                                                                                    | OKATO            | Дата создания    | Ответственный    | A      |
|                                                                                                    |                  | Дата модификацам |                  | +      |
|                                                                                                    |                  | Дата закрытия    |                  |        |
| <ul> <li>Фактический адрес: Самарская ofin, Самара г.<br/>Московское Ш. дом № 34. литер 6</li> </ul>            |                  | 05.03.2015       | 1000 Иванов И.И. |        |
| <ul> <li>Фактический адрес: Самарская обл. Самара г.<br/>Ново-Садовая Ул. дом № 224, литер а</li> </ul>         |                  | 05.03.2015       | 1000 Иванов И.И. |        |
| 4                                                                                                    |                  |                  |                  | Ŧ      |

Перед редактированием участка (исправление имеющегося адреса, введение нового, закрытие адреса или участка в целом) необходимо учитывать следующие правила при работе с участками обслуживания:

- 1. Если адрес участка был загружен при первичном импорте справочника «TMOPLAT», он не может быть изменен. Данный адрес может быть только закрыт (Рисунок 12).
- 2. Если адрес участка уже был выгружен в справочник «TMOPLAT», то он не может редактироваться. Если запить оказалась некорректной, необходимо закрыть запись, то есть проставить дату окончания действия записи, и создать новую.
- 3. Записи, загруженные из «TMOPLAT» с уже заполненной датой окончания действия, являются закрытыми и редактированию не подлежат;
- Запись может быть изменена/отредактирована только в случае, если она заведена после последней выгрузки справочника «TMOPLAT» и еще не участвовала в последующей выгрузке.
- 5. При вводе новой записи адреса в участке обслуживания, поле «Дата создания» заполняется автоматически текущей датой, но также может быть отредактирована пользователем вручную. При изменении записи после ее сохранения заполняется дата модификации. Дата закрытия может быть заполнена как текущей, так и произвольной датой.
- 6. При закрытии участка в целом, всем адресам этого участка автоматически проставляется дата закрытия, при необходимости дата закрытия может быть отредактирована вручную.

| 2                                                                       |                                                                                                 | Dee and  | in a     |
|-------------------------------------------------------------------------|-------------------------------------------------------------------------------------------------|----------|----------|
| записать и закрыть                                                      |                                                                                                 | boe gev  | ествия • |
| <ul> <li>Соответствие справоч</li> <li>Улица введенная польз</li> </ul> | нику STREETS<br>ователем: Ново-Вокзальная ул Соответствие со справочником "STREETS" НОВО-ВОКЗАЛ | ЬНАЯ УП  | Q        |
| Страна:                                                                 | РОССИЯ Российская Федерация 4 643 Инде                                                          | NO:      |          |
| OKATO:                                                                  | 35401385000                                                                                     |          |          |
| PETHON:                                                                 | Самарокая обл                                                                                   |          |          |
| Район                                                                   |                                                                                                 |          |          |
| арод:                                                                   | Самара г                                                                                        |          |          |
| аселенный пункт;                                                        |                                                                                                 |          | 1117     |
| /maa:                                                                   | Ново-Вокзальная ул                                                                              |          | 112.2    |
| Geranusaues no OKATO:                                                   | Rpomeauneveal                                                                                   | < 364013 | 85000    |
| Гип здания.<br>Представление                                            | Жизые здания - Жизые квартирного и коридорного (гостиночного) типа 🛄 🤤 дом. 211 🕽 корт          | yc: 0 0  | литер:   |
| Фактический адрес:                                                      | Самарская обл, Самара г., Ново-Вокзальная Ул., дом № 211                                        |          |          |
| No.                                                                     |                                                                                                 |          |          |

## Создание нового адреса в уже существующем участке

Откроем двойным щелчком мыши участок, в который необходимо добавить адрес.

| Затикаль и закрыть 📷 🏝 Сделать участок неактуз                                                           | Паным        |                   | Все действия     | - 0   |
|----------------------------------------------------------------------------------------------------|--------------|-------------------|------------------|-------|
| Основные сведения Адреса участка                                                                         |              |                   |                  |       |
| Актуальность: Эвое ОАктуальные ОНеактуальна                                                              | we .         |                   |                  |       |
| Добавить   ×   * Сделать адрес неактуальным   0                                                          | Haitne. ( M) |                   | Boe perfor       | - 814 |
| Адрес участка                                                                                            | OKATO        | Дата создания     | Ответственный    |       |
|                                                                                                    |              | Дата моднянисьсям |                  |       |
|                                                                                                    |              | Дата закрытия     |                  |       |
| <ul> <li>Фактический адрес Санарская обл. Санара г.<br/>Масклерское Ш. арм № 34, литер б</li> </ul>      |              | 05.03.2015        | 1000 Иванов И.И. |       |
| <ul> <li>Фактический адрес: Самарская обл. Самара г.<br/>Ново-Садовая Ул., дом № 224, литер а</li> </ul> |              | 05.03.2015        | 1000 Иванов И.И. |       |
| *1                                                                                                    |              |                   |                  | 1     |
|                                                                                                    |              |                   |                  |       |

С помощью команды «Добавить» введем новый адрес участка обслуживания в специальной форме, изображенной на рисунке ниже.

| Igped yeachtra OKATO Дата создания Ответственный Дата нодификации Дата закрытия Ответственный Дата закрытия Об.03.2015 1000 Иванов И.И.                                                                                                    | итуальность: •Все Актуальные С<br>ЭДобавить 🗶 Сделать адес нажг                                   | Неактуальные<br>уальным 🔍 Найти |                  | Bce peilo        | -<br>545 - |
|----------------------------------------------------------------------------------------------------|---------------------------------------------------------------------------------------------------|---------------------------------|------------------|------------------|------------|
| Дата модификации         Дата модификации           Состоянования законо Симарская обл. Сомарся Г.         05.03.2015         1000 Иванов И.И.           Фактический дарес: Самарская обл. Самарся Г.         05.03.2015         1000 Иванов И.И. | Адрес участка                                                                                     | OKATO                           | Пата создания    | Ответственный    | A          |
|                                                                                                    |                                                                                                   |                                 | Дата модифинации |                  | 1          |
|                                                                                                    |                                                                                                   |                                 | Дата закрытия    |                  |            |
| — Фактический адрес: Самарская обл. Самара г. 05.03.2015 1000 Иванов И.И.                                                                                                    | <ul> <li>Фактический адрес: Самаросая ofin, Сам<br/>Московское Ш. дом № 34, литер 6</li> </ul>    | NIDE F.                         | 05.03.2015       | 1000 Иванов И.И. |            |
| Ново-Садовая Ул. дом № 224, питер а                                                                                                    | <ul> <li>Фактический адрес: Самарская обл. Сан<br/>Ново-Садовая Ул. дом № 224, литер а</li> </ul> | apa r.                          | 05.03.2015       | 1000 Иванов И.И. |            |

Все составляющие адреса выбираются из общероссийского справочника «КЛАДР». При заполнении адреса индекс и ОКАТО проставляются автоматически.

Поле «Детализация по ОКАТО» позволяет выбрать районы города для определения правильного ОКАТО у введенного адреса.

Поле заполняется после выбора улицы адреса, т.к. в нередких случаях улица проходит по нескольким районам города.

При заполнении улицы нового адреса, система автоматически ищет соответствие между введенными данными и данными в региональном классификаторе улиц «STREETS».

Если улица, вводимая специалистом ЛПУ, не найдена в справочнике STREETS, то пользователь получает сообщение о том, что соответствие не найдено и предлагает два варианта действий: продолжить ввод - «Да» и отменить ввод - «Нет».

| Адрес участка         | обслуживания (создание)          | *                                      |          |       |                  |
|-----------------------|----------------------------------|----------------------------------------|----------|-------|------------------|
| Записаль и закрыть    | ini .                            |                                        |          |       | Boe aevicreses + |
| - Соответствие страво | NIKY STREETS                     |                                        | _        | _     |                  |
| Улица введенная польз | ователен: Московское ш           | Соответствие со справочником "STREETS" | MOCKOBCK | IOE W | Pine             |
| Страна                | РОССИЯ Российская Федерация      | q                                      | 643 V    | Нанкс |                  |
| KATO:                 | 36401396000                      |                                        |          |       |                  |
| егион:                | Самарская обл                    |                                        |          |       | ×                |
| alor:                 |                                  |                                        |          |       |                  |
| ando                  | Самара г                         |                                        |          |       | ×                |
| Гаселенный пункт:     |                                  |                                        |          |       | ×                |
| Inna                  | Московское ш                     |                                        |          |       | we ×             |
| Detanusauxa no OKATO: | Промышленный                     |                                        |          |       | 36401386000      |
| Int salental          |                                  | Q 20M                                  | 342 C ×  | opnyc | 0 : nimep        |
| beactan.revee         |                                  |                                        |          |       |                  |
| Фактический адрес:    | Самарская обл. Самара г. Московс | see 🖩                                  |          |       |                  |
|                       |                                  |                                        |          |       |                  |
| ата создания: 12.08   | 2015 💋 Дата модификации 12.08.   | 2015 Дата закрытия                     |          |       |                  |
| 100018                | manual Add Mar                   |                                        |          |       |                  |

В первом случае система позволяет пользователю ввести значение улицы, но на форме ввода адреса появится сообщение о том, что соответствие со справочником «STREETS» не найдено.

| other Lagring           | 1 OCCUPANDAN        | un (costanne)                                                           |                  |                  |
|-------------------------|---------------------|-------------------------------------------------------------------------|------------------|------------------|
| Записаль и закрыт       | •                   |                                                                         |                  | Все действия - 🥘 |
| - Coottee to take onput | Owany STREETS       |                                                                         |                  |                  |
| Улица обеденная пол     | ьзователен: Московс | кое ш Соответствие со оправочником "STREE                               | TS': {           | [9]              |
| Страна:                 | POCCHR Poccestor    | ая Федерация                                                            | 9 643 Hugevic    |                  |
| OKATO:                  | 35401395000         |                                                                         |                  |                  |
| Pervor                  | Самарская обл       | (Burnaud)                                                               | )                | ×                |
| Район                   | C                   |                                                                         |                  | ×                |
| Город                   | Санара г            | Улице добавляеного адреса не найдено соответствие!.<br>Продолжить евод? |                  | ×                |
| Населенный пункт.       |                     |                                                                         |                  | ×                |
| Упяца                   | strowas             | La Per                                                                  |                  | ×                |
| Detanistare no OKATI    | D:                  |                                                                         |                  |                  |
| Turs sugarous:          | 1                   |                                                                         | ан. 342 С корпус | 0 с питер        |
| Представление           |                     |                                                                         |                  |                  |
| Фактический адре        | : Самарская обл,    | Самара г., Московское Ш., дом № 342                                     |                  |                  |
|                         |                     |                                                                         |                  |                  |
| Dava conserver 1 12     | 08 2015 III Data M  | Charles and 12 08 2015 Date sector the                                  |                  |                  |

Если пользователь ответил «Нет» на сообщение на всплывшем окне, то строка ввода улицы автоматически очищается.

Если вводимое значение улицы найдено в справочнике «STREETS», то на форме в поле «Соответствие со справочником «STREETS»» появится значение найденного соответствия.

| Адрес участка обслуж                                       | ования (создание) * (1С.Предп                     | (Canada) *                                | 1913     |         | M+ M-        |
|------------------------------------------------------------|---------------------------------------------------|-------------------------------------------|----------|---------|--------------|
| Записать и заядиль                                         |                                                   | Addine)                                   |          | Boe.    | anhermun + 🧿 |
| <sup>1</sup> Соответствие слравен<br>Улика вееденная польт | newy STREETS <sup>1</sup><br>scentrement adhowate | Contencitive co organowskow "STREETS"     |          |         | P            |
|                                                            | Coomence                                          | пне со справочинсом "STREE15" не найдено! |          |         |              |
| лрана.<br>ЖАТО:                                            | РОССИЯ Российская Федера<br>36401386000           | ana                                       | 643 N    | Harks:  |              |
| егион:                                                     | Самарская обл                                     |                                           |          |         | ×            |
| айон:                                                      | 0                                                 |                                           |          |         |              |
| род                                                        | Самара г                                          |                                           |          |         |              |
| аселенный пункт:                                           | C                                                 |                                           |          |         | 1×           |
| inus:                                                      | аблочная                                          |                                           |          |         | ×            |
| etatwoaue no OKATO                                         | C                                                 |                                           | 1.       | (x)     |              |
| en agavera:<br>pegotasineve                                |                                                   | AND (P                                    | 342 0 10 | opnyc 0 | C) INTED     |
| Фактический адрес:                                         | Санарская обл. Самара г                           | , Яблочная, дом № 342                     |          |         |              |
| ата создания: 12.08                                        | 12015 🍺 Дата модификация                          | с 12.08.2015 Дата закрытня:               | ļ        |         |              |

После ввода нового адреса, его необходимо сохранить с помощью кнопки «OK». Тогда на форме участка появится новая строка с введенным адресом. Дата открытия и дата модификации адреса будет заполнена текущей датой.

### Внимание! Номер дома является обязательным для заполнения полем!

| Адрес участка обслуж | изания (создание) * (ЭС Предприятие) |                                   |       | 3      | 回日       | M.M.      |          |
|----------------------|--------------------------------------|-----------------------------------|-------|--------|----------|-----------|----------|
| Адрес участка        | обслуживания (создание)              |                                   |       |        |          |           |          |
| Записать и закрыть   | 8                                    |                                   |       |        |          | Boe genor | 1948 - 🕲 |
| - Coometomue croato  | NEW STREETS                          |                                   |       |        |          |           |          |
| Улица введенная поль | ователени. Яблоневан ул              | Соответствие со справочником "STI | REETS | яблоне | BAR YI   |           | P        |
| Страна               | РОССИЯ Российская Федерация          |                                   | Q     | 643    | Инаекс   | 443028    |          |
| OKATO:               | 36401373000                          |                                   |       |        |          |           |          |
| Perivon:             | Самарская обл                        |                                   |       |        |          |           | ×        |
| Район.               |                                      |                                   |       |        |          |           | ×        |
| Город                | Самара г                             |                                   |       |        |          |           | ×        |
| Населенный пункт     |                                      |                                   |       |        |          |           | ×        |
| Улица                | Ипоченая ул                          |                                   |       |        |          |           | ×        |
| Demandauro no OKATO  |                                      |                                   |       |        | ×        |           |          |
| Ten samere           |                                      |                                   | 2014  | 342 🗯  | xopriyo: | 0:1       | итер     |
| Представление        |                                      | ille-c-                           |       |        | 1 00000  |           |          |
| Фактический адрес:   | 443028, Самарская обл. Самара г. Я   | блоневая Ул, дон № 342            |       |        |          |           |          |
| Дата создания 12.0   | 2015 🍺 Дата модибикации 12.08.       | 1015 Дата закрытия.               | 9     | į.     |          |           |          |
| Omercrowwalt 100016  | N.N. Nores                           |                                   |       |        |          |           |          |
|                      |                                      |                                   |       |        |          |           |          |

Список актуальных/неактуальных (т.е. открытых/закрытых) адресов участка можно увидеть с помощью отбора «Актуальность».

| ансањ и закрыњ 🔡 🔔 Астуаљиосъ учаска -                                                                                    |                |                                        | Все действи        | - (   |
|----------------------------------------------------------------------------------------------------|----------------|----------------------------------------|--------------------|-------|
| Основные сведения Адреса участия                                                                                          |                |                                        |                    |       |
| ктральность: @Все: ОАстуальные: ОНеэктуальные<br>@Добавить ( 🗶   🏝 Саехаль адрес неактуальные   🔍 Натис.   💐 –            |                |                                        | Sce ank:           | - 101 |
| Адрес участка                                                                                                    | OKATO          | Дата создания                          | Orbertomenalt      |       |
|                                                                                                    |                | Дета надионными                        | area mean          |       |
|                                                                                                    |                | Дата закрытия                          |                    |       |
| <ul> <li>Ракленновий адрес. 446185 Санароная обл. Блашаятушныма р.н.<br/>Большия Граныя с. Алтекароний Лер.</li> </ul>    | .3621386082011 | 01.10.2013<br>12.08.2015<br>12.08.2015 | 1300 Abason II II  |       |
| <ul> <li>Раклический адист. 448185. Самарскай ибл. Бельситправляний рик.<br/>Бельшин Гермили с. Витракини Пер.</li> </ul> | SEMISTORY (    | 01,102013<br>12,002018<br>12,002015    | 1300 Abarson H.H.  |       |
| <ul> <li>Preciseopoli appro. 443005: Censporal ofin, Censpa F, Sotterencoli<br/>Ospar Tep, ann NF 23</li> </ul>           | 36401385000    | 12.08.2015<br>12.08.2015               | 1000 Visavos IV.V. |       |
|                                                                                                    |                |                                        |                    |       |

Если адрес был загружен с помощью первичной загрузки «TMOPLAT», у пользователя не будет возможности изменить составляющие данного адреса.

| Участок №12 (Участок обслуживания) (1С Покатонития)                                                    |             |                          | 9 IT                    | M- [] >      |
|----------------------------------------------------------------------------------------------------|-------------|--------------------------|-------------------------|--------------|
| Участок №12 (Участок обслуживания)                                                                     |             |                          | 82.00                   |              |
| Закансаль и закрыть 🔡 🕰 Актуальность участка •                                                         |             |                          | Boy pader               | 2018. • (10) |
| Основные сведения Адреса участка                                                                       |             |                          |                         |              |
| Астуальность Эвсе ОАстуальные ОНеастуальные                                                            |             |                          |                         |              |
| Coloranne   30 / Contens agrec reactyaturese   Q Hatter   10                                           |             |                          | Boe pr                  | + averofie   |
| Аресунастка                                                                                            | OKATO       | Data connews             | Omencionenal            |              |
|                                                                                                    |             | Дата недификации         | Contractive Contraction |              |
|                                                                                                    |             | Дата закрытия            |                         |              |
| <ul> <li>Фастический адрес: 446184. Самарская обл. Большеглушкий с.н.<br/>Моршя с</li> </ul>           | 36208824005 | 01.30.2013               | Армностратир            |              |
| <ul> <li>Фактический адрес: 446185. Самарская обл. Большеглушказий р.н<br/>Озврок п</li> </ul>         | 36208824006 | 01 10 2013               | Адининстратор           |              |
| <ul> <li>Флистический адрес: 443028. Санарская обл. Санара г., Яблоневая Ул.,<br/>дом № 342</li> </ul> | 36401373000 | 12.08.2015<br>12.08.2015 | 1000 Heavon H.H.        |              |
|                                                                                                    |             |                          |                         | 1            |
| Poerrer-arver (                                                                                        |             |                          |                         |              |
| Omercmenenal                                                                                           |             |                          |                         |              |

На форме самого участка первичной загрузки установлен признак «Первичная загрузка», который не позволяет менять данные участка.

| upec yea  | стка обслуживания) (1С Предприятие)          |                                    | (ii) (iii) (iii)    |
|-----------|----------------------------------------------|------------------------------------|---------------------|
| 7 (Ад     | рес участка обслуживания)                    |                                    |                     |
| акрыть    | 8                                            |                                    | Sce de              |
| I cripato | HARY STREETS                                 |                                    |                     |
| san name  | зователени. Красновриюйская ут Соотве        | Increase co organization "STREETS" | КРАСНОАРМЕЙСКАЯ УП  |
|           | РОССИЯ Российская Федерация                  | 9                                  | 643 Weater 4451     |
|           | 36206606001                                  |                                    |                     |
|           | Самарская обл                                |                                    |                     |
|           | Большег пушецаний р-н                        |                                    |                     |
| NT.       | Босницая Глушний с                           |                                    |                     |
|           | Красноарнейская ул                           |                                    |                     |
| OKATO     | с Большен Глушнын                            |                                    | × 36208             |
|           | Житыя здания - Житыя навоторного и коридорно | ro Pochakoworo) neteQ. zow         | 2 2 xoprac: 0 2     |
| appec     | 446180, Самарская обл. Болькег пукаждой      | р-н, Большан Глушица с. Красн      | ырнейская Ул. дон № |
| 07.1      | 10 2013 Дата модненкации.                    | Дата закрытия                      | )                   |
| 1000 14   | Series IV M.                                 |                                    |                     |
|           |                                              |                                    |                     |

## Создание нового участка обслуживания

Для создания нового участка, необходимо на форме списка справочника «Участки обслуживания» воспользоваться кнопкой «Создать».

| Организация - владелец                       | EV3 CO TCMCH NO2 (IFOMSULTEHHOTO PAROHA)             |                              | 0  |
|----------------------------------------------|------------------------------------------------------|------------------------------|----|
| Организация, обслуживающая территорию        | ПЕДИАТРИЧЕСКОЕ ОТДЕЛЕНИЕ ГБУЗ СО "САМАРСКАЯ МСЧ № 2" |                              | q  |
| Amexa:                                       | АЛТЕЧНЫЙ ПУНКТ ГБУЗ СО "СГКЕ № 9"                    |                              | ×a |
| Гип участка:                                 | Derokas FINCH                                        |                              | xq |
| bell and and and and and and and and and and | Nummer 100                                           | and the second second second | 0  |
| TORITY OF LOD (PHYO)                         | Contraction (Inco                                    | Номер участка                |    |
| антанования.<br>Тата заядыния:               | (улисток нич<br>(, , , ) () Первичкая загрузка       | Номер участка                |    |
| алананана.<br>Тата закрытия:                 | (, , , ) () Первичая загрузка                        | Номер участка                |    |
| алаланана.<br>Зата закрытия:                 | Гласток нич                                          | Номер участка                |    |
| алиський                                     | Голисток нич<br>Переминая загрузка                   | Намер участка                |    |
| lara serpurve:                               | Ганстон нич<br>Перемчиза загрузка                    | Намер участка                |    |
| annousenn.<br>Isra sargurtus                 | С Перенчез загрузка                                  | Намер участка                |    |
| алиниции                                     | Геренчез загрузка                                    | Намер участка                |    |
| антоновини;<br>ата закрытия:                 | Геренчен загрузка                                    | Намер участка                |    |
| lara serpurus                                | Горенчения загрузка                                  | Намер участка                |    |

В открывшейся форме следует заполнить: номер участка, код аптечного учреждения и выбрать тип участка из предложенного справочника. Сохранив эти данные, можно вводить

#### адреса, которые будут обслуживаться в рамках данного участка.

|                                                                                                    | рескога учреждания / 1002 инжная И.И. / АС. Пактарт недеци                                                                                                    | ност/уревдени" / . СС Предон                                                                                                    | rwi                                                                                                    | _          | 0.84                                                                                                    | Carl a serie           | (N) = -          | 0 |
|----------------------------------------------------------------------------------------------------|----------------------------------------------------------------------------------------------------|----------------------------------------------------------------------------------------------------|----------------------------------------------------------------------------------------------------|------------|----------------------------------------------------------------------------------------------------|------------------------|------------------|---|
|                                                                                                    |                                                                                                    |                                                                                                    |                                                                                                    |            |                                                                                                    |                        |                  |   |
| el van officiej menoemin<br>Naciona officiej menoemin<br>gener van internet officiej menoemin<br>Nacional and discussioner | Viacine de la como de la como                                                                                                    | aanse jaaren Steanen                                                                                                    |                                                                                                    |            |                                                                                                    |                        | ni peterment i   | 1 |
|                                                                                                    | and the second second s | and an and a second second sec | Ten operate                                                                                                    |            | Tanana .                                                                                                    |                        | Database         |   |
|                                                                                                    | Contraction of the second second seco |                                                                                                    | an franks                                                                                                    |            | Long and the local division of                                                                                                    |                        | - and the second |   |
|                                                                                                    | - I COMPLEMENT DESIGN (FURNISHING SER. )                                                                                                    | NOCION IN CONTRACT                                                                                                    | The second second second second second second second second second second second second second second second se                                                                                                    |            | ACCEPTION OF A CONTRACT OF                                                                                                    | C TO DO ANY OF         |                  |   |
|                                                                                                    | - Include second begannes been and a                                                                                                    |                                                                                                    | Construction and the construction                                                                                                    | CALCERT    | ALLENGTH ACCOUNTS OF                                                                                                    | Contraction of the     |                  |   |
|                                                                                                    | - Include means before and here and                                                                                                    | No. of the second second second second second second second second second second second second second second se                                                                                                    | Contract Contraction and State                                                                                                    | particula. | ATTENT OF THE PARTY OF THE PARTY OF THE PART |                        | -                |   |
|                                                                                                    | - Tacjalac beend baar nor jookanee can                                                                                                    | NACION NETTO                                                                                                    | - Chipper Speed control                                                                                                    |            | ANTERNAL REVISION OF THE REVISION OF THE REVIS |                        | -                |   |
|                                                                                                    | - Include menter begin van reaktiven open                                                                                                    | and the second second                                                                                                    | No. of Concession, Name                                                                                                    |            | ATTEND FEASION MODEL                                                                                                    | and the second second  |                  |   |
|                                                                                                    | - Designed and the second processing the                                                                                                    | Contract March                                                                                                    | The second second                                                                                                    |            | ATTEXA FEASION SOFT                                                                                                    | CTT                    |                  |   |
|                                                                                                    |                                                                                                    | Contract Martin                                                                                                    | Terrere and the                                                                                                    |            | ACTERS (EVO CO 160/140                                                                                                    | COLUMN ALC: NO         |                  |   |
|                                                                                                    |                                                                                                    | Annual Main                                                                                                    | the second second second second second second second second second second second second second second second se                                                                                                    |            | APTERS TRACK OF STORES                                                                                                    | APTROPOLIC AND ADD     |                  |   |
|                                                                                                    | a factor and the second second se                                                                                                    | Annual Martin                                                                                                    | The second second                                                                                                    |            | ATTERATING TO STREET                                                                                                    | ATTICK AND IN          |                  |   |
|                                                                                                    | - Department in and the second second s                                                                                                    | Carrier MCT                                                                                                    | Terretering                                                                                                    |            | ACTERN TEXTS OF 160 PM                                                                                                    | ETTraine and one       |                  |   |
|                                                                                                    |                                                                                                    | And and and                                                                                                    | The second second                                                                                                    |            | And the Owner of the second                                                                                                    | arrested with the      | -                |   |
|                                                                                                    | and the second second se                                                                                                    | Contractor Mill                                                                                                    | The second second secon |            | ACTERN NOVATO WORKS                                                                                                    | of the loss wind until |                  |   |
|                                                                                                    |                                                                                                    | Contract and                                                                                                    |                                                                                                    |            | alterna feixing hitte                                                                                                    | ATTAINED AND IN        |                  |   |
|                                                                                                    | and the particular of the second second seco | Concess BIT                                                                                                    | Encoder and a second second                                                                                                    | Common in  | ACTIVATION OF TOTAL                                                                                                    | ETTransa and the       |                  |   |
|                                                                                                    | a state and a state of the state of the                                                                                                    |                                                                                                    |                                                                                                    |            | presidente alla de dise alla de                                                                                                    |                        | -                |   |
|                                                                                                    | 2.1. Sec. 1. Sec. 1. S |                                                                                                    |                                                                                                    | The second |                                                                                                    | And Training           | Townson and      |   |
|                                                                                                    | All the second second s |                                                                                                    |                                                                                                    | -          |                                                                                                    | and the second         | 194-1214         |   |
|                                                                                                    | Safety and the second second se                                                                                                    | A CONTRACTOR OF A                                                                                                    | A Real Property of the Party of the Party of | A.010      | 1000 PL 70                                                                                                    | 100                    |                  |   |
|                                                                                                    | <ul> <li>Recentlinger: HEIG Langers die total</li> </ul>                                                                                                    | e downed the promise union                                                                                                    | Rackong-Hallonga 71, gol 572                                                                                                    | 84000      | 00001 01.10                                                                                                    | 12013                  |                  |   |
|                                                                                                    | - Tarmenout age: still Campour die Sona                                                                                                    | Propagate (in: Schuler Transfel)                                                                                                    | Approximation (a. Stat. 8, 2                                                                                                    | 342500     | GROOT UT 15                                                                                                    | 2013                   |                  |   |
|                                                                                                    | - The forecourt agen: INETE: Campings (R) Torbus                                                                                                    | in systems of provide the second of systems of                                                                                                    | Apartociprentings Yo, gos WA                                                                                                    | - ALCORE   | 21.10                                                                                                    | 2013                   |                  |   |
|                                                                                                    | - Tactoreout age: AETE Caregouse of Sinho                                                                                                    | er nyuana oli pri, Senaute Chiuana i                                                                                                    | Apaco-cogoontha pa Vis. pao 815.                                                                                                    | 362088     | 0007 01.5                                                                                                    | uma .                  |                  |   |
|                                                                                                    | <ul> <li>Pactorecost age: 44110 Caverone dd, Satur</li> </ul>                                                                                                    | er sysanaret p.e. Bornume Cesanari                                                                                                    | Parrongenation of the State                                                                                                    | 34,088     | auer ar 10                                                                                                    | 19919                  |                  |   |
|                                                                                                    | - Tarteened agen addition Camporen etc. Sorboy                                                                                                    | a virastata bar pranta                                                                                                    | Space-approximate Ye, good \$6.7                                                                                                    |            | 100.0                                                                                                    | 19973                  |                  |   |
|                                                                                                    | H Twitnessel age: AE102 Canageron dir behan                                                                                                    | er hyungsaf pin, farhause 1 human 1                                                                                                    | The second second secon | 342088     | 8001                                                                                                    | 12010                  |                  |   |
|                                                                                                    | H Partenciost agen artifiti Campinge attr. Balaar                                                                                                    | er Ayustandi (m. Burkustel Thromat I                                                                                                    | Span-coproduces Yo, gen M.T.                                                                                                    | 36,000     | 0007 01.50                                                                                                    | 2018                   |                  |   |
|                                                                                                    | - Technologi ages: METEL Compress Mr. Schur                                                                                                    | er stuatgeat pro Between Channel C                                                                                                    | React-cogeregetoxics Vir. gov. W 10                                                                                                    | 34,088     | 0007 01.10                                                                                                    | 12010                  |                  |   |
|                                                                                                    | H Tachrennet ages: HETEL Campinger dir, Bonus                                                                                                    | er tysenand are Between Chouse a                                                                                                    | Reactive and the set of the set of the set o | 16,000     | 0001 0110                                                                                                    | 10010                  |                  |   |
|                                                                                                    | In The branch ages: ARTIE Campionan Mr. School                                                                                                    | er syonase pre Bernarer ( somain)                                                                                                    | district agreed to be Av. No. 61.13                                                                                                    | 96,088     | 8001 81.5                                                                                                    | 10.0                   |                  |   |
|                                                                                                    | - Partnerson age: HEITE Caregoras dis Soluti                                                                                                    | er spanariel pre Brinners Chromae s                                                                                                    | - Apartoning model in par Vin. gran MI 13                                                                                                    | 34/388     | anat 01.0                                                                                                    | 4014                   |                  |   |
|                                                                                                    | - The beaution agent, well [15] Carragement offs, Solvers                                                                                                    | WYOLDLAND PT. TAXABAN TOWNER C                                                                                                    | Reaction and the part of the later of the later of the la | - 34,088   | 0001 0130                                                                                                    | 12013                  |                  |   |
|                                                                                                    |                                                                                                    |                                                                                                    |                                                                                                    |            |                                                                                                    |                        |                  |   |

После того, как в участок внесены все адреса, его можно сохранить с помощью кнопки «Записать и закрыть».

| часток обслуж        | сивания (соз   | дание)                                              |               |         |
|----------------------|----------------|-----------------------------------------------------|---------------|---------|
| аписать и вакрыть    | Актуальн       | ость участка +                                      | Boe genore    | ea = 10 |
| Основные сведения    | Адреса участка |                                                     |               |         |
| рганизация, обслужие |                | осударственное бодкатное укреждание здравосераниния |               |         |
| итека                |                |                                                     |               | × Q     |
| ил участка:          |                |                                                     |               | × Q     |
| анненование:         |                | Viactor NO                                          | Номер участка | 0 :     |
| ara sacounes         |                | Peoplesia arovada                                   |               |         |
|                      |                |                                                     |               |         |
|                      |                |                                                     |               |         |
|                      |                |                                                     |               |         |

# Групповой перевод адресов с одного участка обслуживания на другой

В системе разработан функционал группового перевода адресов с одного участка обслуживания на другой. Данный функционал имеет следующие особенности:

13/27

- перевод адресов участка можно осуществлять как в рамках одной организации, так и передавать адреса участков другому учреждению. Передача адресов участка обслуживания другой организации доступно пользователю с частным профилем «Участки обслуживания: контролирующий орган».
- адреса могут быть переданы как в уже существующий участок, так и в новый, возможен выбор конечного статуса текущей записи. Для осуществления этой процедуры необходимо выбрать участок из списка и воспользоваться кнопкой «Перенести адреса». Из открывшегося списка выбрать одно из действий: в новый участок или в действующий участок. При переносе адресов в действующий участок откроется форма вида:

| часток №В (Участок обслуживания)<br>Записать и закрыть 🔛 🔺 Актуальность участка • |             |                  | Boe asilon       | ses • 🤇  |
|-----------------------------------------------------------------------------------|-------------|------------------|------------------|----------|
| Основные сведения Адреса участка                                                  |             |                  |                  |          |
| Актуальность: ЭВсе Актуальные Неактуальные                                        |             |                  |                  |          |
| 🕼 Добавить   🗶   🏝 Сделать адрес неактуальным   🔍 Найти   🍇                       |             |                  | Boe an           | Астрия - |
| Адрес участка                                                                     | OKATO       | Дата создания.   | Ответственный    |          |
|                                                                                   |             | Дата модификации |                  | 3        |
|                                                                                   |             | Дата закрытия    |                  |          |
| <ul> <li>Фактический адрес: 446200, Самарская обл. Новокуйбышевск г.</li> </ul>   | 36413000000 | 12.08.2015       | 1000 Иванов И.И. |          |
| BogosadopHair 1-H Yn, gow NF 12                                                   |             | 12.08.2015       |                  |          |
|                                                                                   |             |                  |                  |          |
|                                                                                   |             |                  |                  |          |

В левой части формы расположены адреса переноса, в правой части – все участки обслуживания организации. Необходимо выбрать дату переноса (с какого числа адрес будет числиться в другом участке) и статус записи после переноса адреса (действующий/недействующий), выбрать адреса к переносу и нажать кнопку «Перенести адреса». Если статус записи после переноса выбран «недействующий», то адрес переноса в «старом» участке становится неактуальным.

Last update: 2017/02/21 07:11

| Перенести адреса в действующий                                                                                                    |                         |                    |                                                                                                    |      |
|----------------------------------------------------------------------------------------------------|-------------------------|--------------------|----------------------------------------------------------------------------------------------------|------|
| Oprawnsaume OTDEREHINE BOR Nº 3 FEY3 CO "CFR Nº 10 CC                                                                              | BETCKOFO PAROHA"; D     | ЕТСКОЕ ПОЛИКЛИН    | ИЧЕСКОЕ ОТДЕЛЕНИЕ №                                                                                            | 1.15 |
| Участок: <u>Участок №101</u><br>Дата переноса: [222226016] @ Статус записи после перен                                             | оса:)Действующий        | •Не действующий    |                                                                                                    |      |
| Адрес участка                                                                                                    | Код                     | Участок            | Тип участка                                                                                                    | A    |
| <ul> <li>Фактический адрес: Самарская обл. Самара г., Ново I</li> </ul>                                                            | Организация             | обслуживания       |                                                                                                    |      |
| — Фактический адрес: Самарская обл. Самара г. Ново-Е                                                                               | - 5 924                 | Участок №102       | Участок врача общей                                                                                            | A    |
| Фактический адрес: Самарская обл. Самара г. Ново-Е                                                                                 | ОТДЕЛЕНИЕ ВО            |                    | практики                                                                                                    | 7    |
| Фактический адрес: Самарская обл. Самара г. Побед                                                                                  | - 5 924                 | Участок №103       | Участок врача общей                                                                                            | A    |
| <ul> <li>Фактический адрес: Самарская обл. Самара г. Побед</li> </ul>                                                              | ОТДЕЛЕНИЕ ВО            |                    | праклики                                                                                                    | 1    |
| <ul> <li>Фактический адрес: Самарская обл. Самара г. Ролика</li> </ul>                                                             | - 5 924                 | Участок №104       | Участок врача общей                                                                                            | A    |
| Фактический адрес: Самарская обл. Самара г. Свобо;                                                                                 | ОТДЕЛЕНИЕ ВО            |                    | практични                                                                                                    | 1    |
| Фактический адрес: Самарская обл. Самара г. Свобо,                                                                                 | 5 924                   | Участок №105       | Участок врача общей<br>практики                                                                                | Al   |
| <ul> <li>Фактический адрес: Самарская обл. Самара F, Свобој</li> <li>Филлинеский адрес: Самарская обл. Самара F, Свобој</li> </ul> | ОТДЕЛЕНИЕ ВО            |                    | i i i i i i i i i i i i i i i i i i i                                                                          | -    |
| Фактический адрес: Самарская обл. Самара г. Свобо,<br>Фактический адрес: Самарская обл. Самара г. Свобо,                           | - 5 324<br>OTDEDEUKE BO | SHACTOK Nº 105     | Участок врача общей практики                                                                                   | 2    |
| <ul> <li>Фактический адрес: 443008. Самарская обл. Самара г</li> </ul>                                                             | = 5.924                 | Veacrow No107      | Тералевтнеский                                                                                                 | 4    |
| Фактический адрес: 443008, Самарская обл. Самара г                                                                                 | ОТДЕЛЕНИЕ ВО            | a substant for the | The second second second second second second second second second second second second second second second s | 3    |
| The Contract of A state \$13000 Contraction of a Contract                                                                          | E 0.24                  | AND DESCRIPTION    |                                                                                                    |      |

Если статус выбран «действующий», то адрес в участке, из которого переносится, остается актуальным.

При переносе адресов в новый участок открывается форма:

| адреса в действу            | ющий            |          |            |                 |                |
|-----------------------------|-----------------|----------|------------|-----------------|----------------|
|                             | 0 °CFT N# 10 CC | BETCKOTO | РАЙОНА"; Д | ЕТСКОЕ ПОПИКЛИН | ИЧЕСКОЕ ОТДЕЛІ |
|                             | ки после перен  | оса: Дей | ствующий   | Не действующий  |                |
|                             | 6               | Кад      |            | Участок         | Тип участка    |
| адрес: Самарская обл. Сама  | par Hose E      | Организа | L\$18      | обслуживания    |                |
| надрес: Самарская обл. Сама | par, Hoso-E     | -        | 5 924      | Участок №102    | Участок врача  |
| адрес: Самарская обл. Сама  | par, Hoso-E     | ОТДЕ     | ПЕНИЕ ВО   |                 | практики       |
| адрес: Самарская обл, Сама  | раг, Побед      |          | 5 924      | Участок №103    | Участок врача  |
| адрес: Самарская обл. Сама  | раг, Побед      | ОТДЕ     | ПЕНИЕ ВО   |                 | практики       |
| адрес: Самарская обл. Сама  | раг. Роликс     | -        | 5 924      | Участок №104    | Участок врача  |
| адрес: Самарская обл. Сама  | par. Caofo,     | отдя     | ENEHNE BO  |                 | практики       |
| адрес: Самарская обл. Сама  | раг. Свобоз     | -        | 5 924      | Участок №105    | Участок врача  |
| адрес: Самарская обл, Сама  | раг, Саобол     | отдя     | ОВ ЗИНЭГС  |                 | практики       |
| адрес: Самарская обл. Сама  | раг, Свобол     | -        | 5 924      | Участок №105    | Участок врача  |
| адрес: Самарская обл. Сама  | раг, Свобол     | ОТДЕ     | пение во   |                 | практики       |
| надрес: 443008, Самарская о | бл. Самара т    | -        | 5 924      | Участок №107    | Тералевтичес   |
| адрес: 443008, Самарская о  | бл. Самара г    | ОТДЕ     | ПЕНИЕ ВО   |                 |                |
| адрес: 443008, Самарская о  | бл, Самара г 🤟  | -        | 5 924      | Участок №108    | Участок врача  |
| *                           |                 | -        |            |                 |                |

Данные переноса в форме содержат все адреса участка, как действующие, так и недействующие. Актуальность адреса участка можно отследить по записи поля «Действующий».

Необходимо выбрать тип создаваемого участка, указать номер участка, дату переноса и адреса, подлежащие передаче в новый участок.

Есть возможность выбора даты, относительно которой будет проведен перенос выбранных адресов участка обслуживания в новый или существующий участок обслуживания. При этом если статус записи адреса участка выбрать «не действующий», то дата закрытия адреса будет -1 день.

Существует возможность выбора нескольких адресов из списка адресов участка обслуживания для переноса в новый или существующий участок обслуживания. Для переноса нескольких адресов участка необходимо выделить их мышью при зажатых клавишах Shift или Ctrl. Выделить все адреса для переноса можно с помощью сочетания клавиш Ctrl + A.

**Важно!** Для выполнения операций по групповому переносу адресов необходимо, чтобы участки **не относились** к участкам первичной загрузки.

Если у участков, загруженных с помощью первичной загрузки, оказались некорректными некие данные, например, данные по типу участка или аптеке, редактировать данные первичной загрузки невозможно. В таком случае все адреса участка можно перенести в новый участок с помощью выше описанной функции, самостоятельно указав тип и номер нового участка. После переноса адресов данные по типу участка, его номеру и аптеке у вновь созданного участка могут быть отредактированы вручную до момента выгрузки адресов участка в справочник «TMOPLAT» актуального пакета.

| Организация:  | ТБУЗ СО "САМАРСКАЯ ГОРОДСКАЯ ПОЛИКЛИНИКА Г          | # 10 COBETCK           | OFO PAROHAT    |         |
|---------------|-----------------------------------------------------|------------------------|----------------|---------|
| Гип участка:  | Участок врача общей практики                        | Q                      | Номер участка: | 0       |
| Пата переноса | 02.12.2016 🕫 : Конечный статис текущей записи       | Деастехноции           | а .Не действуя | Ferting |
| Панные перен  |                                                     | A Real of the Distance |                |         |
| Адрес участ   | Ka                                                  | OKATO                  | Действующий    |         |
| - Фактич      | сокий адрес: Самарокая обл. Самара г. Ново Вокзаль  | 36401392000            | Нет            |         |
| - Фактич      | ский адрес: Самарская обл. Самара г. Ново-Вокзаль   | 36401392000            | Да             |         |
| - Фактич      | еский адрес: Самарская обл. Самара г. Ново-Вокзаль  | 36401392000            | Да             |         |
| = Фактич      | ский адрес: Самарская обл. Самара г. Победы Ул. до  | 36401392000            | Да             |         |
| - Фактич      | ский адрес: Самарская обл. Самара г. Победы Ул. до  | 36401392000            | Да             |         |
| - Фактич      | ский адрес: Самарская обл. Самара г. Роликовый Пе   | 36401392000            | Да             |         |
| = Фактич      | ский адрес: Самарская обл. Самара г. Свободы Ул. д  | 36401392000            | Да             |         |
| = Фактич      | еский адрес: Самарская обл. Самара г. Свободы Ул. д | 36401392000            | Да             |         |
| = Фактич      | ский адрес: Самарская обл. Самара г. Свободы Ул. д  | 36401392000            | Да             |         |
| = Фактич      | еский адрес: Самарская обл. Самара г. Свободы Ул. д | 36401392000            | Да             |         |
| = Фактич      | еский адрес: Самарская обл. Самара г. Свободы Ул. д | 36401392000            | Да             |         |

## Закрытие адресов и участков обслуживания

- Закрыть адрес участка обслуживания можно двумя способами:
- закрыть конкретный адрес;
- закрыть участок совместно с адресами, которые он обслуживает.

Для закрытия одного конкретного адреса в участке, необходимо перейти на вкладку «Адреса участка» на форме конкретного участка и воспользоваться кнопкой «Сделать адрес неактуальным».

| account was and francing             | a on a financial financial                            |                      |
|--------------------------------------|-------------------------------------------------------|----------------------|
| анаксаль и заярыль 📄 🔒 Актуал        | seacts yeactica +                                     | Все действия •       |
| Основные сведения Адреса участка     | 1                                                     |                      |
| оганизация, обспрокевощая территория | • Тосудростичное бодже пое усокканние заравоокранения |                      |
| nnex.                                | ATTEKA FEY3 CO "BOTISWETTIYWUKAR UPS"                 | _ * 9                |
| ип участка:                          | (Hapkanon-Heokuli (Isspecifiuli)                      | × Q                  |
| annotane:                            | Webcrow NF23 534                                      | Номер участки 23 534 |
| lana savpunva:                       | Переичная загрузка                                    |                      |
|                                      |                                                       |                      |
|                                      |                                                       |                      |
|                                      |                                                       |                      |
|                                      |                                                       |                      |

Система выдаст сообщение с вопросом, изображенным на рисунке ниже.

| Contraction ( ) Calific approximation of Contraction (                                                  |           |                                | Reading of      |
|----------------------------------------------------------------------------------------------------|-----------|--------------------------------|-----------------|
| we with                                                                                                 | 09871     | Sale constant<br>Sale constant | Destructure     |
| Second and Second Sciences Provided Arts and                                                            | And store | 218278<br>1017215              | STERANSON TA    |
| <ul> <li>Reconstruction type: Composition Composition Report Reports Ty-Octagoes<br/>197,002</li> </ul> | NATION    | 21062015                       | STE Hanpus T.A. |

Если пользователь уверен в своем действии, то нажав кнопку «Да», система предложит ему два варианта: проставить в дату закрытия адреса текущую дату (кнопка «Да») и ввести дату закрытия самостоятельно.

| THE NUTETR | 10                |                   |         |
|------------|-------------------|-------------------|---------|
| яствите    | льно хотите сдела | ть неактуальным д | aread a |
|            |                   |                   |         |

Подтвердив свои действия, пользователь может убедиться в том, что адрес участка закрыт: на форме будет проставлена дата окончания действия адреса, а форма самого адреса будет закрыта на редактирование.

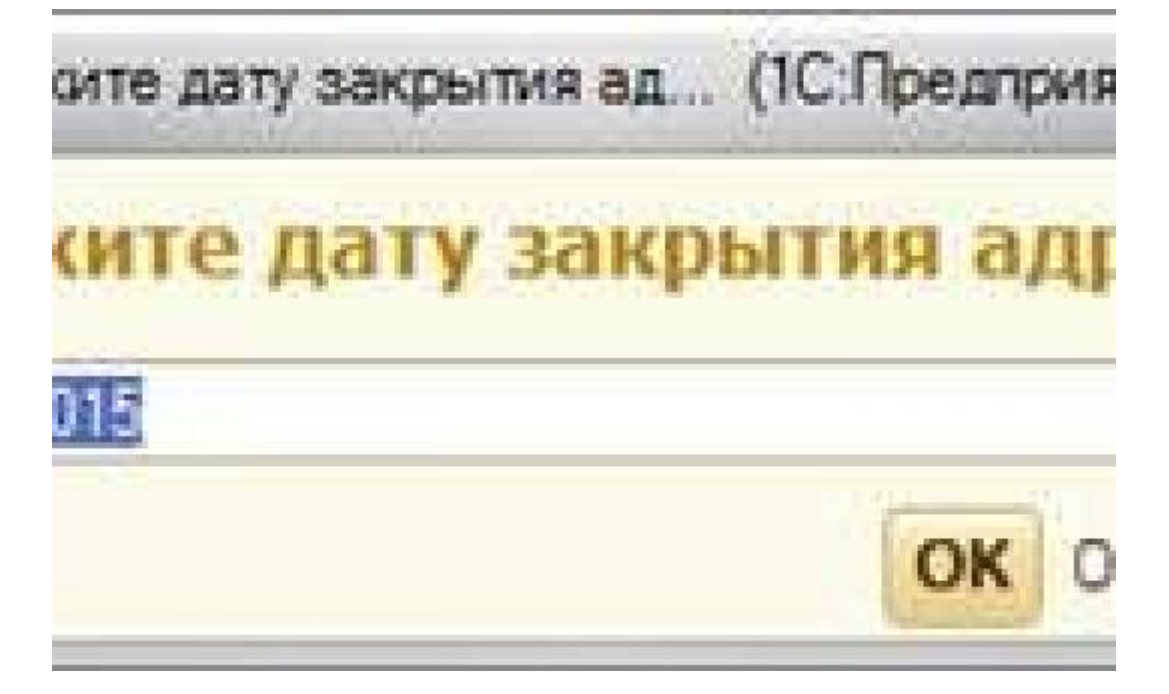

Если все адреса участка должны быть закрыты одной датой, можно изменить актуальность самого участка, т.е. сделать участок недействующим. В этом случае всем адресам будет проставлена дата закрытия, указанная при закрытии участка.

Для закрытия участка целиком, следует воспользоваться кнопкой «Актуальность участка» и выбрать соответствующее значение.

| агансалы и вандылы 🔛 🛕 Астуальность участка -                                                                               |              |                                        | Boe assict           | sia -   Q |
|----------------------------------------------------------------------------------------------------|--------------|----------------------------------------|----------------------|-----------|
| Основные сведения Адреся участка                                                                                            |              |                                        |                      |           |
| ктуальность 🛞 Все 🔿 Актуальные 🔿 Неактуальные                                                                               |              |                                        |                      |           |
| 🗐 Добавить   🗶   🐔 Сделать адрес неактуальные   🔍 Найте.   💐                                                                |              |                                        | Boe an               | Астрия -  |
| Адрес участка                                                                                                    | OKATO        | Дата сводания                          | Отритотренный        |           |
|                                                                                                    |              | Дата недионными                        |                      | 1         |
|                                                                                                    |              | Дата закрытия                          |                      |           |
| <ul> <li>Фактичнов адрес. 446787. Самарская обл. Большегоринина р.н.<br/>Большая Гориаца С. Алек-Алекская Уст.</li> </ul>   | 362108428007 | 13.08.2015<br>13.08.2015<br>13.08.2015 | 1000 Altransa II II. |           |
| <ul> <li>Фактический вдрес: 446180. Самарокая обл. Большег пушандкий рни.<br/>Большая Глушица с, Вильносокая Ул.</li> </ul> | 36208808001  | 13 08 2015<br>13 08 2015               | 1000 Иванов И.И.     |           |
| <ul> <li>Фактический адрес: 446180. Самарская обл. Большеглушицкий рни.</li> </ul>                                          | 36208808001  | 73 06 2015                             | 1000 Иванов И.И.     |           |
| Большая Глушица с. Данная Ул                                                                                                |              | 13.08.2015                             |                      |           |
| <ul> <li>Фактический варес: 446190. Самарская обо. Большег пушкций р.н.<br/>Большея Глушица с. Ереванская Ул</li> </ul>     | 36208808001  | 13 08 2015<br>13 08 2015               | 1000 Veance VI.V.    |           |

Проставив дату закрытия участка (текущую или произвольную), после этого система выдаст сообщение о том, что с выбранным участком будут закрыты все адреса, входящие в этот участок.

| Patient Or sector of the general                                                                 |                                                                           |                               |                 |                  |               |               |   |
|--------------------------------------------------------------------------------------------------|---------------------------------------------------------------------------|-------------------------------|-----------------|------------------|---------------|---------------|---|
| Участия абслужения<br>Участия обслужения<br>Адеся участия обслужения<br>После участия обслужения | Staction of chypomating                                                   |                               | 1 AQUES -       |                  | 64            | e 2000-1940 - | 1 |
|                                                                                                  | Organizate Hanne & Contra                                                 | INTYERINAN                    |                 | Arrised          |               | DATEEND       |   |
|                                                                                                  | - DETCROE OT DEFENSE YEY VINCING NO                                       | Departmentood                 |                 | TEV3 CD Tanaco   | east MCH MI Z |               |   |
|                                                                                                  | - DETORDE OTDERENME TRY VINCTOR NO                                        | Crawaroserinecko              | as TINCT be     | TEV3 CO "Canapo  | Kas MCV Mr 2  |               |   |
|                                                                                                  | - TEY3 CO "CAMERICAR FORD. Viector NO                                     | Crowersonweckas DMCR (er      |                 | FEV3 CD "Campo   | ARE NOV IF 2  |               |   |
|                                                                                                  | - DETCROE OTDEREHME TRY. VINCTOR NT                                       | Acqueoro naveo                |                 | FEV:3 CD "Cavapo | ARE MOVIE 2.  |               |   |
|                                                                                                  | - DETORDE OTDEREHME 'TEY Viacrox N1                                       | Acusposismente                | LI feurosenance |                  |               |               |   |
|                                                                                                  | - DETCKOE OT DEPENDENTE 'TEY. V-acros N/1                                 | Пеанатрический                |                 |                  |               |               |   |
|                                                                                                  | - OTDERENDER BOTHER & FEV3 VICEN NT                                       | Tepanetrivecius               |                 | ATTEKA (15/3 CO  | TCTNT # 15"   |               |   |
|                                                                                                  | = FEV3 CO "CAMAPCKAR FOPOViector N1                                       | Стонатологичнос               | an TINCIT ive   | TENSION TEMPOR   | ROA MCHIE 2.  |               |   |
|                                                                                                  | - FEV3 CO TOMOROOUR FORD Viector RFT                                      | Станатологинеск               | an FRACTI ber . | ANTEKA (EV3 CO   | CLKU W 12.    |               |   |
|                                                                                                  | Augenie practina                                                          |                               | OKATO           | DATEROO          | DATENCO       | DATEENO       |   |
|                                                                                                  | <ul> <li>Bactronicol ages: Campoold stat. Campool (Spin) Mark</li> </ul>  | ca filent and \$7,000         | 36401386000     | 01 10 2013       |               |               |   |
|                                                                                                  | <ul> <li>Фактический вдес: Самарская обл. Самара г. Карта Марк</li> </ul> | ice Flo-Kr. april 10 252      | 36401306000     | 01182013         |               |               |   |
|                                                                                                  | Фентический варис: Санарокая обл. Санара г. Карла Мари                    | ice Fip-Kr. ap+ NII 254       | 35401306000     | 61.10.2013       |               |               |   |
|                                                                                                  | - Partivecial age: Caraporal edit. Carapa r. Kapis Mapi                   | ica Pp-Kr. anii Nr 266        | 36401386000     | 01.10.2013       |               |               |   |
|                                                                                                  | 🗯 @avtiveckiel ages: Cavapocae infin Cavapa r. Kapna Mapi                 | cca fig-Wr.asee NI 268        | 36401386000     | 01.10.2013       |               |               |   |
|                                                                                                  | Фактический адрес: Санарокая обл. Санара г., Карла Мари                   | ice fip-kir, apei NF 270      | 36401586000     | 01152513         |               |               |   |
|                                                                                                  | Фактический адряс: Санарокая of л. Санара г. Карле Марк                   | nice ("p-#in_gone N# 272      | 36401386000     | 01102013         |               |               |   |
|                                                                                                  | Фактичночий адрес: Самаросая обл. Самара т. Карта Мари                    | ice Pp-Kr. pow NI 272, twittp | 6 36401386000   | 01.10.2013       |               |               |   |
|                                                                                                  | Фактический адрес: Самарская обл. Самара г. Карла Марк                    | ica OpiKr. apie NII 274       | 36401306000     | 2110,2013        |               |               |   |

Выбрав дату закрытия участка (текущую или произвольную), система проставит в поле «Дата закрытия» каждого адреса эту дату.

Если адрес в участке уже был закрыт ранее, дата его закрытия не изменится.

# Работа с участками обслуживания специалистами контролирующей организации

Для того, чтобы просмотреть список загруженных участков после первичной загрузки данных из «TMOPLAT» под пользователем с правами «Участки обслуживания: контролирующий орган», можно поступить двумя способами:

1. Отобразить участки (с помощью кнопки «Подбор») по одной или нескольким выбранным из справочника «Организации» учреждениям;

|                                              | Все действия -                                                                                                    |
|----------------------------------------------|----------------------------------------------------------------------------------------------------|
|                                              | And addressed a                                                                                                    |
|                                              |                                                                                                    |
|                                              |                                                                                                    |
|                                              | Boe aericman                                                                                                    |
| Дата создания                                | Ответственный                                                                                                    |
| Патемоливновие                               |                                                                                                    |
| ×                                            |                                                                                                    |
| егуста 2015 г.<br>91 адресов закрепления: 77 | 1000 Hearton H.H.                                                                                                    |
| 14.08.2015                                   |                                                                                                    |
| 108007 (100800)/                             | 1000 Hearing H.H.                                                                                                    |
| 13 08.2015<br>14.08.2015                     |                                                                                                    |
| 909001 17,08,2015<br>19,08,2015              | 1000 Visance H.H.                                                                                                    |
|                                              | ) Дата создания<br>Пата молафика из<br>Ката молафика из<br>х<br>вегуста 2015 г.<br>вя адресов закрепления: 77<br>14 08:2015<br>508001 13 08:2015<br>13 08:2015<br>13 08:2015<br>13 08:2015<br>13 08:2015 |

1. Отобразить участки по всем медицинским организациям, подчиненным выбранному учреждению (например, министерству).

| Alian Falored City Marco Resolutions                                                                                                    | Мариалина<br>Бараланана<br>Бараланананананананананананананананананан                                                                                                    |                                         | -           | Normality States                                 | Vignamente<br>Vignamente<br>Martingan<br>SERA | an Mount     |
|----------------------------------------------------------------------------------------------------|----------------------------------------------------------------------------------------------------|-----------------------------------------|-------------|--------------------------------------------------|-----------------------------------------------|--------------|
| анных должно<br>Бадосная сружносталан<br>Гарадан I падасного<br>развания к бадосная дуровалай                                                                                                    | Сталь.<br>Перенны алтон и алтоных при так, порых полиции слова прато<br>Перенны ИХ инворции практики уполутички редитов<br>Начаданные соответствии упод правлички у 17/12/73                                                                                                    | aria 10 m/114                           | - 24,41154  | Cannor<br>Open-ma-calcul can there must argument | A. RIMELE.                                    |              |
| Post for effective and and the set of the set of the se | Участки обслуживания                                                                                                    | which parties                           | -S Paper    | EN ADRE 7                                        | Res.                                          | antenne - 10 |
| дися растко восухивани<br>вног табика: ТВОРLAT<br>ість растков обстранания                                                                                                    | Oransan Eliferation Protection                                                                                                    |                                         |             |                                                  |                                               | 1019         |
|                                                                                                    | Dependent                                                                                                    | Pitanesei.                              | Serges.     | Arresta                                          | DATEIND                                       | 1            |
|                                                                                                    | - Fallaget moves for particular procession in the second second                                                                                                    | Macro.                                  | Терин.      |                                                  |                                               |              |
|                                                                                                    | <ul> <li>Посудерствичае бедиатное уряждание здовоходаничие</li> </ul>                                                                                                    | Yacro.                                  | Tepane      |                                                  |                                               |              |
|                                                                                                    | - Госудественое бызытися учеждение здовооршинии                                                                                                    | Yacro.                                  | Tepare.     |                                                  |                                               |              |
|                                                                                                    | <ul> <li>Гоздарствение беделное усекание здавляриение</li> </ul>                                                                                                    | Waterto.                                | feart.      |                                                  |                                               |              |
|                                                                                                    | - Гоздарственое беделное укондение здовозоранения                                                                                                    | Yects.                                  | Depier.     |                                                  |                                               |              |
|                                                                                                    | - Поздарствички бидиятное усекание здресокраничи                                                                                                    | Warry.                                  | Finant.     |                                                  |                                               |              |
|                                                                                                    | <ul> <li>Поздарствение бедетное терехоние здавождение</li> </ul>                                                                                                    | Warm.                                   | Depart      |                                                  |                                               |              |
|                                                                                                    | <ul> <li>Госудествонное быритное усекдение здравооранения</li> </ul>                                                                                                    | Pacro.                                  | Tears-      |                                                  |                                               |              |
|                                                                                                    | <ul> <li>Боудествное беделное усседние целоперанное</li> </ul>                                                                                                    | Platest.                                | Deaver      |                                                  |                                               |              |
|                                                                                                    | <ul> <li>Поздарствение бедеетное учреждение здраконранения</li> </ul>                                                                                                    | Viecni                                  | Deaver      |                                                  |                                               |              |
|                                                                                                    | <ul> <li>Босудерствонное беджатное украждание здравотеранения.</li> </ul>                                                                                                    | Nect).                                  | Precisi.    |                                                  |                                               |              |
|                                                                                                    |                                                                                                    |                                         |             |                                                  |                                               | 10           |
|                                                                                                    | Taxation                                                                                                    | No.                                     | -           | nittearn.                                        | Television 1                                  |              |
|                                                                                                    | наята расна.                                                                                                    | Construction of the                     | DALEBOA     | UKTENDO .                                        | OVIDER .                                      |              |
|                                                                                                    | The low and agers designing off in research the last                                                                                                    | 36204151000                             | 14.08 2015  | 14 06 2015                                       |                                               |              |
|                                                                                                    | <ul> <li>Фратический адрес: Самарокая обя: Безенфкозий рни, Без.</li> </ul>                                                                                                    | 36204551000                             | 14.02.2015  | 14 08 2015                                       |                                               |              |
|                                                                                                    | <ul> <li>The twented ages: Canaporate of the Second provides of the Second Second</li></ul> | 36204051000                             | 14.08.2015  | 14.00.2018                                       |                                               |              |
|                                                                                                    | The tractore put ages: Canadician of a better year of a                                                                                                    | 36254351000                             | 14.08.2015  | 14 00-2018                                       |                                               |              |
|                                                                                                    | <ul> <li>Variancial Mar. Cardoosa oo sesenacoarp.</li> </ul>                                                                                                    | JA234251000                             | 14.08,2015  | 14.00.2015                                       |                                               |              |
|                                                                                                    | - The brances age: Canaporan (do. becamping and pre. bes.                                                                                                    | Second second                           | 14.08.2015  | 14 08 2015                                       |                                               |              |
|                                                                                                    | The second agent canaptum out, provide out pro-                                                                                                    | And an and a second second              | 14/08 2015  | 14 00.0010                                       |                                               |              |
|                                                                                                    | The second ages: Lawgoods (br. broswickout) in bes                                                                                                    | Manual Strong                           | 14.08.2015  | 54 (0E 2015                                      |                                               |              |
|                                                                                                    | The second agent canadional pro between could pro bes .                                                                                                    | THE PARTY AND IN THE PARTY AND          | 14.00 2015  | to be store                                      |                                               |              |
|                                                                                                    | The structure appendix of a factor provided by the                                                                                                    | THE NAME AND A                          | 14.00 0010  | 14 00 2010                                       |                                               |              |
|                                                                                                    | - a ter server protect all back of the server back and the server back of the server back of the server back      | 100000000000000000000000000000000000000 | 14/14/14/15 | 14.56.4917                                       |                                               |              |

На форме списка участков обслуживания доступен отбор по типам участка и по актуальности участков.

Last update: 2017/02/21 okabu:pasport\_mu:func:df9eccbc\_23d8\_11e6\_9469\_0050569e7e0a http://wiki.parus-s.ru/doku.php?id=okabu:pasport\_mu:func:df9eccbc\_23d8\_11e6\_9469\_0050569e7e0a 07:11

| Boast Oproviduation roomon<br>2009 Amount                                                                        | er Turken HCH ARTPAK                                                                                                    |                                                                                                    |                                            |                                    |
|----------------------------------------------------------------------------------------------------|----------------------------------------------------------------------------------------------------|----------------------------------------------------------------------------------------------------|--------------------------------------------|------------------------------------|
| Мастион обсорожавания<br>Участики обсорожавания<br>Адриса участися обсорожавания<br>Татьо участися обсорожавания | Опатьс<br>Опат по еховичеству участное<br>Ненайантные состаетствие утех отравотнику STREETS                                    | Соя<br>Вигрупса в ворчате ТМОРЪАТ<br>Инпарт справочника СКАТО / Прости<br>Парагельф киторт справочника | en<br>Nama reparaturo OKATO a NTACE<br>(~) |                                    |
|                                                                                                    | Участка обслуживания<br>Фозмя (С. Р. К.) Фланк, (П. М. Сене<br>Органиции: ПО/3 СО ОКЛАСТНАЯ СПЕДИАЛАСИРОВА<br>© Перентры отбех | пь навтуальные ( 1 <u>2</u> Перенсти адеса<br>инная вопыница восстановительно                          | •                                          | бон дийствия • )<br>КАЛ ДЕХСТАНЦ ( |
|                                                                                                    | Cprawnsan Haw                                                                                                    | An California                                                                                          | Tan yochis                                 | DATEEND                            |
|                                                                                                    | - ЛЕНТКО САМАРСКАЯ СТОМА ПОЛОГИНИЕСК. Маке                                                                                     | 10x 313                                                                                                | Devotes crower money and the P             | 2028,0112                          |
|                                                                                                    | - погратовинская станиталагическ. Учи                                                                                          | 10x 107                                                                                                | General commission and IMCO                | 35.09.2013                         |
|                                                                                                    | - /IV/20204/AM/OKUTCTORIA/CV/CV/P-SCK/W                                                                                        | NN 903                                                                                                 | Зетокая станатиризменира /9809             | AC-09-2003                         |
|                                                                                                    | <ul> <li>ТЕНТО СИМИСКАЯ СТОЯМ ТОПОТИЧЕСК. Мин.</li> </ul>                                                                      | New APP                                                                                                | Детская спанатильныхсая (ПКСЛ              | ALCS 2117                          |
|                                                                                                    | TENSCOCAMARCENCTOMATCHORY SHARE                                                                                                | No. 123                                                                                                | Derivas comprissionerus (NE)?              | 30.08.2012                         |
|                                                                                                    | IEEECO CAMARCEAR CTORALTORONIPECK. Hac                                                                                         | ne Alt                                                                                                 | Denoise choratoxic weeker /MC/1            | 30.08.2012                         |
|                                                                                                    | - TEY3 CO CAMAPOKAR CTOMATORORPHECK. Yes:                                                                                      | tok M/S                                                                                                | Депокая стонатологическая ПМСП             |                                    |
|                                                                                                    | <ul> <li>FEY3 CO CAMAPOKAR CTOMATORORI/HECK. Yes:</li> </ul>                                                                   | toe 903                                                                                                | Детокая стонатологическая ПИСП             |                                    |
|                                                                                                    | <ul> <li>ПЕИЗ СО САМАРСКАЯ СТОМАТОПОЛИЧЕСК. Учас</li> </ul>                                                                    | 194.WT                                                                                                 | Датокая стонатологическая ПМСП             |                                    |
|                                                                                                    | Адика участия                                                                                                    |                                                                                                    | DATEBED DATE                               | EMOD DATEEND                       |
|                                                                                                    |                                                                                                    |                                                                                                    |                                            |                                    |

Участки обслуживания можно группировать по актуальности и по типам.

Участки могут быть следующих типов:

- Терапевтический;
- Педиатрический;
- Стоматологическая ПСМП;
- Детская стоматологическая ПСМП;
- Акушерско-гинекологическая помощь для взрослых;
- Акушерско-гинекологическая помощь для детей;
- Участок врача общей практики;
- Психиатрический (взрослый);
- Психиатрический (детский);
- Наркологический (взрослый);
- Фтизиатрический (взрослый);
- Фтизиатрический (детский);

По актуальности участки могут быть:

- актуальными (действующими);
- неактуальными (закрытыми).

К актуальным участкам относятся те, которые имеют хотя бы один действующий незакрытый участок. Неактуальный участок имеет в себе все закрытые адреса.

Неактуальные участки на форме списка выделены цветом.

| Формарование<br>Отчета<br>Отчета                                                                                                    | Снет<br>Выгрузна в нарината ТВСРЦАТ<br>Интерет оправления ОбЛО / Проста<br>Паранений неперт оправления и<br>по навитуранные (1) Паранести архоса<br>ника БОЛЬНИЦА ВОССТАНОВИТЕЛЬНО<br>ника<br>выяза БОЛЬНИЦА ВОССТАНОВИТЕЛЬНО<br>ника | ис<br>навие правильнига ОКАТО в КЛАДИ<br>и<br>и лапонения, груз со тольятти<br>Тип уческа                                                                                                    | Bos and<br>HONAR DE SCTA                                                                                                    |                                                                                                    |
|----------------------------------------------------------------------------------------------------|----------------------------------------------------------------------------------------------------|----------------------------------------------------------------------------------------------------|----------------------------------------------------------------------------------------------------|----------------------------------------------------------------------------------------------------|
| Отчеты<br>Плаття: «сложество участика<br>везабанные сактоствие учас отравления STREETS<br>Учасствой обслужинывание<br>©Создать   @ # @ Q.Natra,   % %Ссана<br>Станитации ПОУЗ СО ОБЛАСТНАЯ СПЕЦИАЛИЗИРОВА<br>• Паранетры итбеся<br>Актранитации ПОУЗ СО ОБЛАСТНАЯ СПЕЦИАЛИЗИРОВА<br>• Паранетры итбеся<br>• Паранетры итбеся<br>• Паранетры Парания<br>• Пара СО ПСКАЛИНОКАЯ ЦРЕС Учас                                                                                                    | Селя<br>Вытрупка в нормали ТИСРЦАТ<br>Интерт оправления ОКЛО / Лрос па<br>Паранений леторт оправлениях<br>по неактурлиния / Д. Паранести адресе<br>никя БОЛЬНИЦА ВОССТАНОВИТЕЛЬНО<br>ликя<br>веколосия<br>никя                        | на<br>навиа правильного ОКАТО в КЛАДУ<br>-<br>это печения, геуз со тольятти<br>Тип учаска                                                                                                    | Box and<br>HEXAR DESCTA                                                                                                    |                                                                                                    |
| Visaction officinyxinitiation         Image: Image: I | пь нактуальны – Пренесн креск<br>ныя больница восстановительно<br>ния<br>на 1990                                                                                                    | •<br>то печения труз со тольятти<br>Типунски                                                                                                    | Все дий<br>НОКАЯ ДЕЗСТА<br>10                                                                                                    |                                                                                                    |
| Ten pacina<br>Or Senaure Ran<br>= FEXS CD THCARTINHCKAR LIPE" Year<br>= FEXS CD THCARTINHCKAR LIPE" Year                                                                                                    | man NFS02                                                                                                    | Тепрасна                                                                                                    | 16                                                                                                    | ATEEND +                                                                                                    |
| Der bernauen Hann<br>= FEX3 CO THCANDINHOKAR LEPE" Siele<br>= FEX3 CO THCANDINHOKAR LEPE" Siele                                                                                                    | encelaren<br>mar NSO2                                                                                                    | Tet pacea                                                                                                    | 10                                                                                                    | ATEEND *                                                                                                    |
| - FEYSICO WCAKINHOKAR LIFE" Y-ak                                                                                                    | max N=902                                                                                                    |                                                                                                    |                                                                                                    |                                                                                                    |
| - FEVE CD "HCAKTUR-CKAR LIPS"                                                                                                    |                                                                                                    | Данская ПМСП                                                                                                    |                                                                                                    |                                                                                                    |
| the second second second second second second second second second second second second second second second s                                                                                                    | crox \$/\$03                                                                                                    | Crowartstonweokas /TMC/T                                                                                                    |                                                                                                    |                                                                                                    |
| - LEAJ CD JACYKUNHCKYN PLEL                                                                                                    | me IPSN                                                                                                    | Петская станаталогическая ГМС                                                                                                    | 28                                                                                                    |                                                                                                    |
| - LEABOD JONIALEBOKYN FLE. Are                                                                                                    | ctpx \$451                                                                                                    | rinciti                                                                                                    |                                                                                                    |                                                                                                    |
| → LEAJ CO .XNLAUEBCKYS FILE. Area                                                                                                    | (mx 14792                                                                                                    | пмсл                                                                                                    |                                                                                                    |                                                                                                    |
| - LENJ CD JXNLAUEBCKYM RLP. N-44                                                                                                    | chox ##93                                                                                                    | DHC/3                                                                                                    |                                                                                                    |                                                                                                    |
| - LEA2 CD .XINLAUEBOXY& FILE. Are                                                                                                    | ctor \$154                                                                                                    | ITMCR                                                                                                    |                                                                                                    |                                                                                                    |
| - LENJICO JONIALEBOORBITLE. Net                                                                                                    | mps 1955                                                                                                    | TIMOT                                                                                                    |                                                                                                    |                                                                                                    |
| - LENJ CO JONIALIERCKAR FILE. Area                                                                                                    | crox 8/56                                                                                                    | nwon                                                                                                    |                                                                                                    | 1                                                                                                    |
| Адиса уческа                                                                                                    |                                                                                                    | OKATO DATEBES                                                                                                    | DATEMOD                                                                                                    | DATEEND                                                                                                    |
|                                                                                                    |                                                                                                    | Concernant Concernant                                                                                                    | Loss Brooks                                                                                                    | Lange and                                                                                                    |
| C. C.                                                                                                    | Vitera lingua<br>= LEN2 CO "XNUALEECKNE R.E. Are<br>= LEN2 CO "XNUALEECKNE R.E. Are<br>= LEN2 CO "XNUALEECKNE R.E. Are<br>= LEN2 CO "XNUALEECKNE R.E.                                                                                 | <ul> <li>FEYSIC XXEYTERXARUSE</li> <li>FEYSIC XXEYTERXARUSE</li> <li>Yester 193</li> <li>Yester 193</li> <li>Yester 193</li> <li>Yester 193</li> <li>Yester 193</li> <li>Yester 193</li> <li>Yester 193</li> </ul> | TEVOLO XWEYTEBOKAR UPS' Precise HSI INKCT<br>= TEVOLO XWEYTEBOKAR UPS' Viecne HSI INKCT<br>= TEVOLO XWEYTEBOKAR UPS' Viecne HSI INKCT<br>= TEVOLO XWEYTEBOKAR UPS' Viecne HSI INKCT<br>Agence precise<br>(06210) (04210) (04210) | TEVSICI "XKYVIEECAAR (JFS" Pieces ISM INCT     TEVSICI "XKYVIEECAAR (JFS" Pieces ISM INCT     TEVSICI "XKYVIEECAAR (JFS" PIECES ISM INCT     TEVSICI "XKYVIEECAAR (JFS" PIECES ISM INCT |

Отборы на форме списка можно скрыть для более удобной работы с участками обслуживания.

| Padowel<br>Characteria Salesce                                                                               | Rotangoosawa<br>radawa HCH ANTPAK                                                                                                    |                                                                                                    |                                                                                                    |                                                                                             |
|----------------------------------------------------------------------------------------------------|----------------------------------------------------------------------------------------------------|----------------------------------------------------------------------------------------------------|----------------------------------------------------------------------------------------------------|---------------------------------------------------------------------------------------------|
| Участноя обслужавания<br>Участноя обслужавания<br>Адреса участное обслуживания<br>Типы участное обслуживания | Очеты<br>Очет по козместву участков<br>Нена/денька состаетствия ули, стравочнаяу STREETS                                                                                                    | Бытруская ворната ТИОР,<br>Инторт справонных ОКАТО<br>Перенный нагарт справоне                                        | Detect<br>AT<br>//Recreates represented 05410 a XTADP<br>recre                                                                                                  |                                                                                             |
|                                                                                                    | Участик обслуживания<br>©Соция () У () (чить.) () () Сис<br>Остановани ПОГЗ СО ОБПАСТНАЯ СПЕЦИАЛИСИРОВ<br>СПораниток отбор                                                                                                    | из наклазнын 🕄 Полно<br>анная больница восстанов                                                                      | ти меноя +<br>ительного печения, гбуз со тольяттински                                                                                                    | Все шейстана + ( 🔞<br>19 деостанция                                                         |
|                                                                                                    | Аправнисть ОВсе ОАстальна «Неастал                                                                                                    | une .                                                                                                    |                                                                                                    |                                                                                             |
|                                                                                                    | Астранность ОВсе ОАстралиние «Невозрат<br>Типучастия (ПАСП                                                                                                    |                                                                                                    |                                                                                                    | *                                                                                           |
|                                                                                                    | Anjanuoch Citor Christianise Sheetjan<br>Ten yacha: DACh<br>Consistant (He                                                                                                    | orestance                                                                                                    | Ter yachta                                                                                                    | DATEENO                                                                                     |
|                                                                                                    | Anjanuoca Citor Chinanuse Sheerjan<br>Tenyacha: (MCD<br>Opraesaue (Na<br>- (SV2C2) XCRETURICASE(2P) - 24                                                                                                    | orestave<br>arrow Mil                                                                                                 | Terr practice<br>(1982)77                                                                                                    | DATEENO                                                                                     |
|                                                                                                    | Anyaneech Citie C'Anyanee Bileenyan<br>Ten yacma: (MCD<br>Opraesaue Ha<br>= 193202 Intremelouel any S<br>= 193202 Intremelouel any S<br>= 193202 Intremelouel any S                                                                                                    | eneratione<br>active RM<br>active RM                                                                                  | Ter pactua<br>/INCIT<br>/INCIT                                                                                                    | DATEENO<br>Mich 2013<br>Mich 2013                                                           |
|                                                                                                    | Anjanesch Citie Chenanese Bleenper<br>Tenyache (MCT)<br>Opresseen<br>– Gird Co Xotternenceut und -<br>– Gird Co Xotternenceut und -<br>– Gird Co Xotternenceut und -<br>– Gird Co Xotternenceut und -<br>– Gird Co Xotternenceut und -<br>– Gird Co Xotternenceut und -<br>– See                                                                                                    | ание<br>аниалие<br>али 101<br>али 101<br>али 101                                                                      | Tert practica<br>(DACI7<br>(DACI7<br>(DACI7                                                                                                    | DATEENO<br>MILATATU<br>MILATATU<br>MILATATU<br>MILATATU                                     |
|                                                                                                    | Arryanison         Olo         Arryanison         Bitom           Ten yaona         BMCR         Bitom         Bitom           Opravisavini         Bitom         Bitom         Bitom         Bitom           - 05/21/2         Notestandown Units*         Bitom         Bitom <t< td=""><td>ини<br/>Иппидание<br/>Аппи (21)<br/>Аппи (22)<br/>Аппи (22)<br/>Аппи (22)</td><td>Ten piacosa<br/>/DACIT<br/>/DACIT<br/>/DACIT<br/>/DACIT<br/>/DACIT</td><td></td></t<> | ини<br>Иппидание<br>Аппи (21)<br>Аппи (22)<br>Аппи (22)<br>Аппи (22)                                                  | Ten piacosa<br>/DACIT<br>/DACIT<br>/DACIT<br>/DACIT<br>/DACIT                                                                                                   |                                                                                             |
|                                                                                                    | Алуальность Свог САнтральные Электрал<br>Тип участик (1802)<br>Среднования (1802)<br>— лагод со толявлянскоет слет — Ан<br>— лагод со толявлянскоет слет — Ан<br>— лагод со толявлянскоет слет — Ан<br>— лагод со толявлянскоет слет — Ан<br>— лагод со толявлянскоет слет — Ан                                                                                                    | ene<br>Armane<br>Armane<br>Arma<br>All<br>Arma<br>All<br>Arma<br>All<br>Arma<br>All                                   | Tert paces<br>//34277<br>/34277<br>/34277<br>/34277<br>/34277<br>/34277                                                                                         | 20.05.2013<br>20.05.2013<br>20.05.2013<br>20.05.2013<br>20.05.2013<br>20.05.2013            |
|                                                                                                    | Алуальность Свог САлуальные Электрал<br>Тип участик (МСП<br>Среднавания (МСП<br>— 1993) 22 Уставлянская (295 — 34<br>— 1993) 23 Уставлянская (295 — 34<br>— 1993) 23 Уставлянская (295 — 34<br>— 1993) 23 Уставлянская (295 — 34<br>— 1993) 23 Уставлянская (295 — 34<br>— 1993) 23 Уставлянская (295 — 34<br>— 1993) 20 Уставлянская (295 — 34                                                                                                    | ener<br>Antersaser<br>anter Atl<br>anter Atl<br>anter Atl<br>anter Atl<br>anter Atl<br>anter Atl                      | Terr paces<br>(19807<br>29807<br>29807<br>29807<br>29807<br>29807<br>29807                                                                                      | DATEENO<br>M. 64 2013<br>36 36 2017<br>36 36 2017<br>36 36 2017<br>20 36 2017<br>36 36 2017 |
|                                                                                                    | Antyskulski         Observation         Observation         Memory           Ten yearna         RMCR         Memory         Memory           Opmension         RMCR         Memory         Memory           - 759/312         Veterstein-Scale Units*         Memory         Memory           - 759/312         Veterstein-Scale Units*         Memory         Memory           - 759/312         Veterstein-Scale Units*         Memory         Memory           - 759/312         Veterstein-Scale Units*         Memory         Memory           - 759/312         Veterstein-Scale Units*         Memory         Memory           - 759/312         Veterstein-Scale Units*         Memory         Memory           - 759/312         Veterstein-Scale Units*         Memory         Memory           - 759/312         Veterstein-Scale Units*         Memory         Memory                                                                                                    | ener<br>Antonikäine<br>Anton (20)<br>Anton (20)<br>Anton (20)<br>Anton (20)<br>Anton (20)<br>Anton (20)<br>Anton (20) | Ter pacina<br>(1947)<br>(1947)<br>(1947)<br>(1947)<br>(1947)<br>(1947)<br>(1947)                                                                                |                                                                                             |
|                                                                                                    | Arryanison         Oto         Arryanison         Bits           Ten yacma         TMCR         Tmey accus         TMCR           Opravisavie         TMCR         Tmey accus         TME           - 05/312         NOTRETINECKast Line*         34           - 05/312         NOTRETINECKast Line*         34           - 05/312         NOTRETINECKast Line*         34           - 05/312         NOTRETINECKast Line*         34           - 05/312         NOTRETINECKast Line*         34           - 05/312         NOTRETINECKast Line*         34           - 05/312         NOTRETINECKast Line*         34           - 05/312         NOTRETINECKast Line*         34           - 05/312         NOTRETINECKast Line*         34           - 05/312         NOTRETINECKast Line*         34           - 05/312         NOTRETINECKast Line*         34           - 05/312         NOTRETINECKast Line*         34           - 05/312         NOTRETINECKast Line*         34           - 05/312         NOTRETINECKast Line*         34                                                                                                    | ener<br>Amerikane<br>Amerikan<br>Amerikan<br>Amerikan<br>Amerikan<br>Amerikan<br>Amerikan<br>Amerikan                 | Tert prior tota<br>/ Tel:(17<br>/ Tel:(17<br>/ Tel:(17<br>/ Tel:(17<br>/ Tel:(17<br>/ Tel:(17<br>/ Tel:(17<br>/ Tel:(17<br>/ Tel:(17<br>/ Tel:(17<br>/ Tel:(17) |                                                                                             |
|                                                                                                    | Arryanison         Oto         Arryanison         Bits           Ten yacma         TMCR         Tmey accua         TMCR           Opravisaure         TMCR         Tmey accua         TME           - 05/312         NOTRETINECKast Line*         Arr         Arr           - 05/312         NOTRETINECKast Line*         Arr         Arr           - 05/312         NOTRETINECKast Line*         Arr         Arr           - 05/312         NOTRETINECKast Line*         Arr         Arr           - 05/312         NOTRETINECKast Line*         Arr         Arr           - 05/312         NOTRETINECKast Line*         Arr         Arr           - 05/312         NOTRETINECKast Line*         Arr         Arr           - 05/312         NOTRETINECKast Line*         Arr         Arr           - 05/312         NOTRETINECKast Line*         Arr         Arr           - 05/312         NOTRETINECKast Line*         Arr         Arr           - 05/312         NOTRETINECKast Line*         Arr         Arr                                                                                                    | ener<br>Amerikane<br>Amerikan<br>Amerikan<br>Amerikan<br>Amerikan<br>Amerikan<br>Amerikan<br>Amerikan<br>Amerikan     | Tert prior tota<br>/ 194(17<br>/ 1940/17<br>/ 1940/17<br>/ 1940/17<br>/ 1940/17<br>/ 1940/17<br>/ 1940/17<br>/ 1940/17                                          |                                                                                             |

## Проверка соответствий введенных улиц региональному

# классификатору улиц «STREETS»

Прежде, чем осуществить выгрузку справочника «TMOPLAT» из системы, необходимо проверить, все ли улицы в адресах, которые ввели специалисты ЛПУ, имеют соответствие из справочника «STREETS», т.к. в выгрузке будут участвовать только те адреса, где соответствия найдены. Остальные записи в выгрузку не попадут. Чтобы миновать такую ситуацию, необходимо выявить, какие записи не имеют соответствия справочнику «STREETS».

| Отелы<br>Очет со наличеству участков<br>Ненайденные окответствия улиц отравон<br>Участкое обслуживания<br>@Сеналь 20 20 20 ОКЛАСТНАЯ ОТ<br>Органование 709/200 ОКЛАСТНАЯ ОТ<br>Органование 709/200 ОКЛАСТНАЯ ОТ<br>Органование 1999 200 ОКЛАСТНАЯ ОТ<br>Органование 1999 200 ОКЛАСТНАЯ ОТ<br>Органование 1999 200 ОКЛАСТНАЯ ОТ<br>Органование 1999 200 ОКЛАСТНАЯ ОТ<br>Органование 1999 200 ОКЛАСТНАЯ ОТ | лужение<br>Спухования<br>на обслужения<br>а обслужения                                                                                                    |
|----------------------------------------------------------------------------------------------------|----------------------------------------------------------------------------------------------------|
| Участки обслуживания<br>©Соция © Э Ж Qнали<br>Организаци 70/3 СО ОКЛАСТНАЯ СГ<br>Порансто ногр                                                                                                    |                                                                                                    |
|                                                                                                    |                                                                                                    |
|                                                                                                    |                                                                                                    |
|                                                                                                    |                                                                                                    |
| = 75/300 W/00/07/00/00/                                                                                                    |                                                                                                    |
| - 75-71-72 12/20/04/2/18/04/                                                                                                    |                                                                                                    |
| - 75/2 CO 10/08/00/06/08 UBST                                                                                                    |                                                                                                    |
| - (Ex7.02 )0788000400081085                                                                                                    |                                                                                                    |
| -                                                                                                    |                                                                                                    |
| - (Ex2 CD 307/80/00-CAU/LUES"                                                                                                    |                                                                                                    |
| - /10/200 3/268/26-CAUFUPE*                                                                                                    |                                                                                                    |
| - 70-7 CD "XTMIDH-CKUTUPS"                                                                                                    |                                                                                                    |
| Адна расна                                                                                                    |                                                                                                    |
|                                                                                                    | <ul> <li>Доласа жалеринский цаза</li> <li>(доласа жалеринский цаза</li> <li>(доласа жалеринский цаза</li> </ul> |

С помощью отчета «Ненайденные соответствия улиц справочнику STREETS» в разделе «Отчеты» можно вывести список адресов, где соответствия региональному классификатору улиц проставлено не было.

#### 2022/03/16 08:32

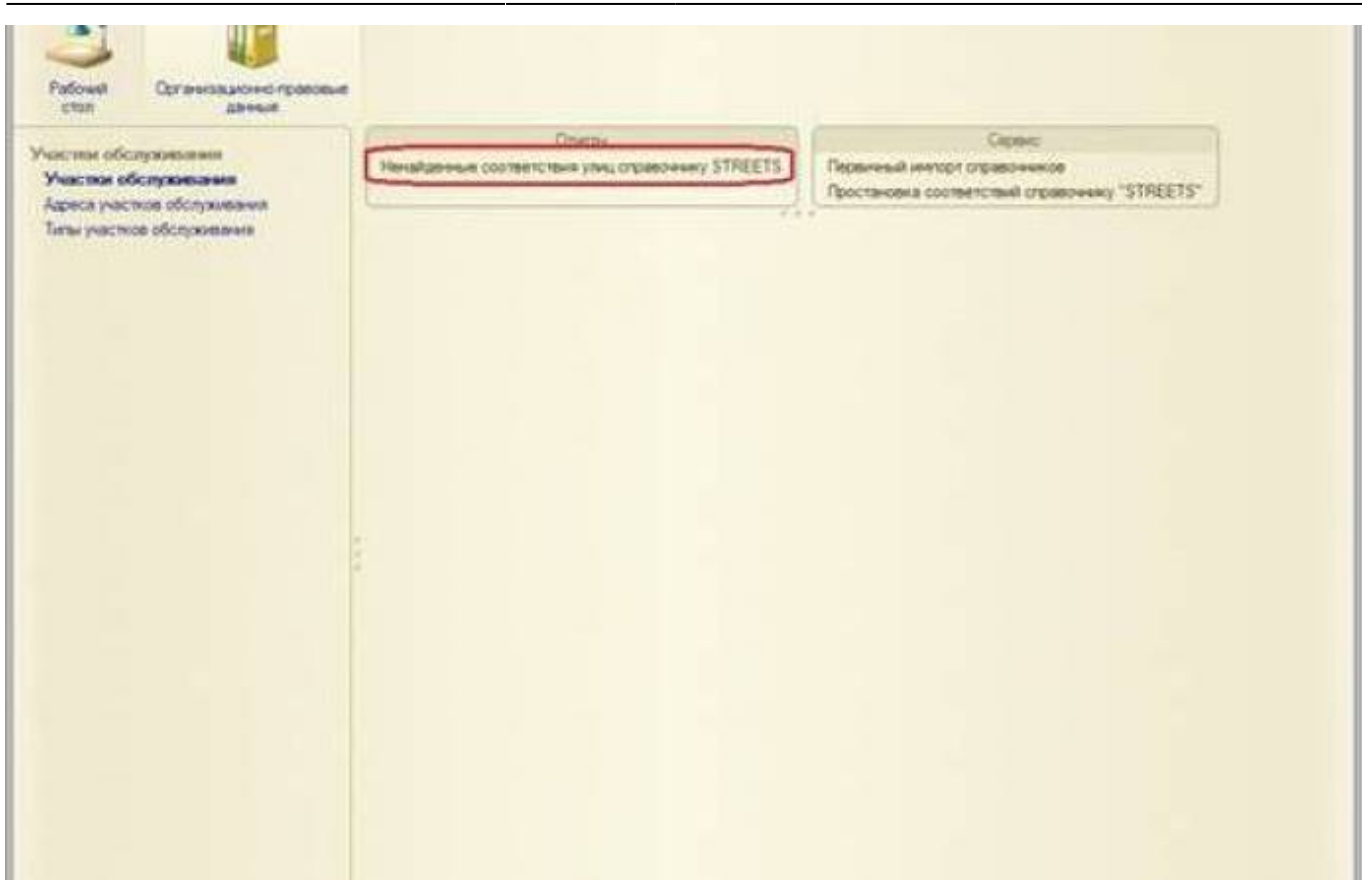

Для заполнения соответствия улицам, отобразившимся в отчете, необходимо воспользоваться обработкой «Простановка соответствий справочнику «STREETS».

| consisting the start rubund-mark 21HTT12                                                                                                    |               |                |                                                                                                    |                                               |
|----------------------------------------------------------------------------------------------------|---------------|----------------|----------------------------------------------------------------------------------------------------|-----------------------------------------------|
| ed.                                                                                                    |               |                |                                                                                                    |                                               |
| Nacquine                                                                                                    |               |                |                                                                                                    |                                               |
| Paret                                                                                                    |               |                |                                                                                                    | Гануарственное быркение укреждение здравности |
| Организация Рания Посударственные бедиатиля учреждение здравно                                                                                                    | parame -      |                |                                                                                                    |                                               |
| aum                                                                                                    | Kes ITTY      |                |                                                                                                    |                                               |
| 72                                                                                                    | 10.41         |                |                                                                                                    |                                               |
|                                                                                                    | Westron DA    | TEEND          |                                                                                                    |                                               |
| 16772                                                                                                    | Date:         | 244            | Zata .                                                                                                    |                                               |
|                                                                                                    | container.    | wagedownages   | 384Dartes                                                                                                    |                                               |
| PCTED 10PARCHORARE LANAPORTE DATACEM                                                                                                    | 1000          |                | and the second second se |                                               |
| pression Sugartiver population (generation)                                                                                                    |               |                | 1 1010                                                                                                    |                                               |
| waik (movamenteriorationale FBICT) (ver economicie exerting)                                                                                                    |               |                |                                                                                                    |                                               |
| der man Add                                                                                                    | ALAR 1014     |                |                                                                                                    |                                               |
| a real William the second second se                                                                                                    | 30.11.2019    |                |                                                                                                    |                                               |
| Conversional Allers' AMPRE Comprise (6) Televelorise and pre-strategy                                                                                                    | 07.10.00%     | Al 11.2314     | 30 11 2018                                                                                                    |                                               |
| Removement after 498100 Comprised ally, fork-amplication pre-division                                                                                                    | the strates a | 30.31.2014     | 100.71.0014                                                                                                    |                                               |
| And the second second                                                                                                    |               |                |                                                                                                    |                                               |
| Restored and a few rest of the Construction of Strengthenergies for Descendent                                                                                                    | TA ST STORE   | ALL TO ADD A   | 10 11 2718                                                                                                    |                                               |
| Removement allow with the designment of the advertising of the Conference of                                                                                                    | or to yers.   | 10 11 JULY     | LIST TTUERA                                                                                                    |                                               |
| Remaining Plan Will Compose My Sciences on Other (Science                                                                                                    | at the set    | and the second | - ac-re- 2010                                                                                                    |                                               |
| Companying when still 111 Company all Antonio provident Particular Street                                                                                                    | 101 10 JULE   | 201012014      | 100 111 2010                                                                                                    |                                               |
| Stampened start all 191 Canadian de Annumentanand p.a. Tal 4                                                                                                    | an strates    | 30.10 (014)    | 30.11.2018                                                                                                    |                                               |
| Removement atom: AHE ID Composer stiry formulation and an                                                                                                    | 84.10.0014    | 30.11.2714     | 381 11 2710                                                                                                    |                                               |
| Rectanyona (                                                                                                    |               |                |                                                                                                    |                                               |
| Demonstrative altern AHTER Composer ID: Schwarzsongrauter Minut C                                                                                                    | 27.10,2013    | 30111.0014     | 30.01.2014                                                                                                    |                                               |
| Derivational physical and the Conservation Streament product and Conservation                                                                                                    | pr. 10.2010   | 100 YT 2019    | 201111-0111                                                                                                    |                                               |
| al file fait                                                                                                    |               |                |                                                                                                    |                                               |
| Bertsvetovi appet 440194. Canaposas ptr. Somuletty august p.4. Arente-gootea t                                                                                                    | Dr. 19.2012   |                |                                                                                                    |                                               |
| electivectual agent Antilia, Caugyonan etc. Scinulerty pound pile Martan Bresene II                                                                                                    | 87.10.2518    |                |                                                                                                    |                                               |
| Barrensine Age: 48108 Campon 20, Science Tyunged 2-A. Cpapegorant 1                                                                                                    | 0110-2013     | -              |                                                                                                    |                                               |
| man manager appending the terr careful and the territory and the Manager and                                                                                                    | Do th parts   |                |                                                                                                    |                                               |
| Restored and a set of the compose of the set of the set | And all parts |                |                                                                                                    |                                               |
| Delivinese p                                                                                                    |               |                |                                                                                                    |                                               |
| Startwoornal agent 407100 Cavagings of a Schular synamical are Separating a                                                                                                    | 21 12 2014    |                |                                                                                                    |                                               |
| Continuenced agent Aut 100 Constitues with Reinson Transmist p.e. Terforgament                                                                                                    | 01.12.2014    |                |                                                                                                    |                                               |
| Bertyveckei apper: Aid 101. Cenaptees ofn bonaummyunumi p.e. Mater Tryunus c                                                                                                    | 01.12.2014    |                |                                                                                                    |                                               |
| demo-ecol ages: 441101. Casepone of t. Sonuerrywyni p.v. Sonueli Hann n                                                                                                    | 81.12.2014    |                |                                                                                                    |                                               |
| thartweened agent Anthill, Canaporal alle, Somularity, anges p.e., fail to                                                                                                    | 81.12.201a    |                |                                                                                                    |                                               |
| Warrenersvill agpent 440102 Canapcook adir, Birkuaninyungsild p.e., Konthamaniana s                                                                                                    | 21.12.2218    |                |                                                                                                    |                                               |
| Barts-accoult agent: 44E100, Canaponan stör, Bonuahttysanjanit pe. Horsan s.                                                                                                    | 81.12.0014    |                |                                                                                                    |                                               |
| Barrowscool again: #48150, Causporan allo, Bonuantryuanani p.e. Konarynap it                                                                                                    | 81.12.2914    |                |                                                                                                    |                                               |
| Barranation Agent 441193, Canaptras phy. Birmummyunquel p.o. Nuplica 1                                                                                                    | 21.10.2013    |                |                                                                                                    |                                               |
| Rentwortend agent 448123, Lawaptonr etc. Betaustrysanged p.e. Drateak t                                                                                                    | 01 10 2013    |                |                                                                                                    |                                               |
| Barrowskiel ages: 442105 Caugetas de Borous-tyungel p.e. Potorasriera p                                                                                                    | 25.562012     |                |                                                                                                    |                                               |
| merrorement appear and roll. Casespores with Behaviorry sincered p.e. Tauritienes a                                                                                                    | 21.10.2010    |                |                                                                                                    |                                               |
| Bentroleurovi Appel, ANETEE, Canapicean stir, Entroleuroyumand p.v. Beyroleurovi p                                                                                                    | 21.10.2013    |                |                                                                                                    |                                               |
| depresented areast 440.000 Cautorees not Removement of the Astronomy of                                                                                                    | 53 35 7613    |                |                                                                                                    |                                               |

Для простановки соответствия справочнику «STREETS» необходимо воспользоваться кнопкой «Подбор улиц адреса»

над формой со списком участков.

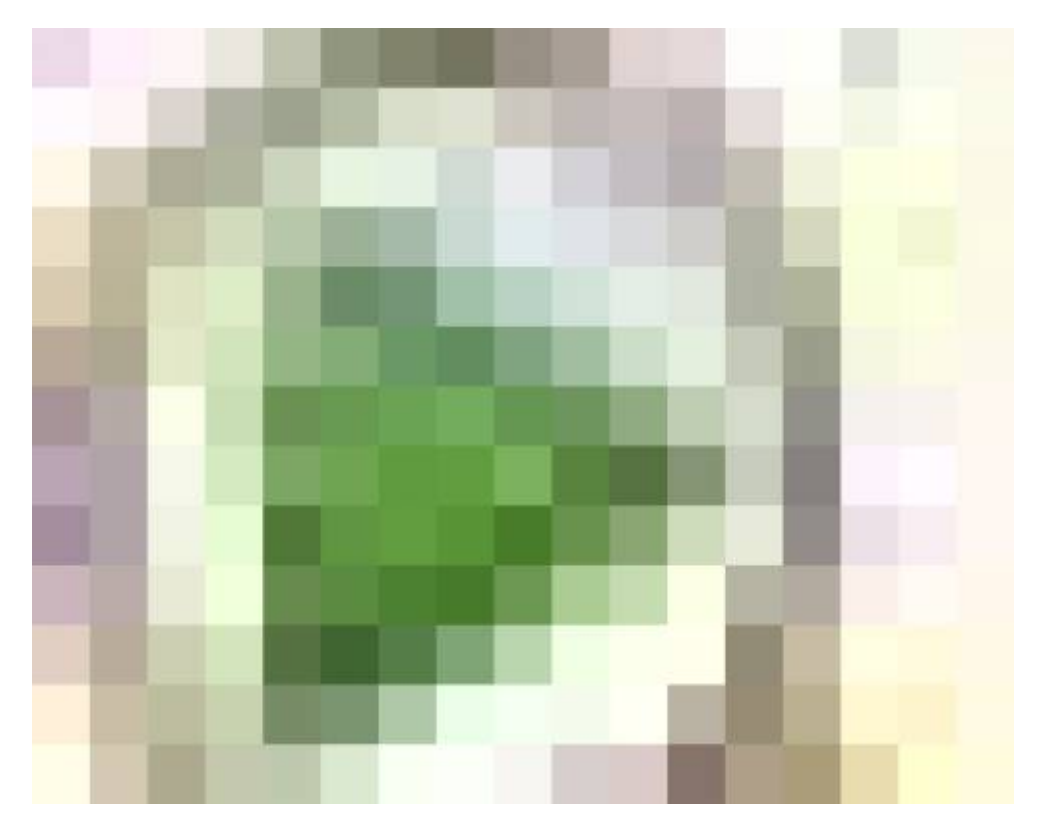

В открывшемся окне список мед. учреждений и выбираем значение улицы из справочника «STREETS». Для того, чтобы облегчить поиск необходимых адресов (в левой стороне формы), можно воспользоваться отбором по типу участка.

Отметив «галочками» те адреса, где необходимо заполнить значение улицы из регионального справочника, воспользуемся кнопкой «Проставить соответствия».

|                                                   |        | E POINT CONTRACTOR                                                                                              |                                                                                                    |             |                |                |           |
|---------------------------------------------------|--------|----------------------------------------------------------------------------------------------------|----------------------------------------------------------------------------------------------------|-------------|----------------|----------------|-----------|
| - LEA3 CO . ROLPHERENELAEL                        | 502    | - Harnw All                                                                                                    | Characteriorana concorta                                                                                                    |             |                | 20.092         | 211       |
| - ISV3 CO "SOPCKAR UPS"                           | 602    | - Harror MD                                                                                                    | Детекал стонательско                                                                                                    |             |                | 32.01.2        | 10.02     |
| - FEY3 CO "BOITOKCKAR UPS"                        | 301    | = Viector N1                                                                                                    | Tepavenweoost                                                                                                    | ANTENHU     | й пункт геуз   |                |           |
| - TEV3 CO "WCAKTUHOKAR UP6"                       | 508    | - Yactor M1                                                                                                    | Flederardsweetoweh                                                                                                    | ATTENHS     | A THYNKT FEY'S | £              |           |
| - TEV3 CO "KINEPLOKAR LIS FOP.                    | 302    | - Viacrox W1                                                                                                    | Crowaronocuveckae FIMCIT                                                                                                    | ANTENNA     | A TOHKT FEY'S  |                |           |
| <ul> <li>Государствение беджетное укр.</li> </ul> | 1 000  | - Viacrox NFT                                                                                                   | Детокая стонатополнеок.                                                                                                    | ATTENHS     | R RYHKT (1593  |                |           |
| - FEY3 CO "KOBKOHCKAR LIPE"                       | 1 002  | - YVACYDK Nº12                                                                                                  | (Insertimecos)                                                                                                    |             |                |                |           |
| - TEY3 CO "KPACHOAPMERCKAR                        | 7 102  |                                                                                                    |                                                                                                    |             |                |                |           |
| - TEY3 00 "KPACHOAPCKAR LIPE"                     | 1.202  |                                                                                                    |                                                                                                    |             |                |                |           |
| - TEV3 CO "KINETIS-NEPKACCKA.                     | 1 302  |                                                                                                    |                                                                                                    |             |                |                |           |
| - TEV3 CO "KITRETVHCKAR UPS"                      | 1.402  |                                                                                                    |                                                                                                    |             |                |                |           |
| - TEYSICO "HERITE/OPCKAR UP6"                     | 1.502  |                                                                                                    |                                                                                                    |             |                |                |           |
| - TEY3 CO TECTPARCKAR UPS"                        | 1.902  |                                                                                                    |                                                                                                    |             |                |                |           |
| - IEV3 CO TROXEMOTHEBOKAR LL.                     | 1 752  | 1                                                                                                    |                                                                                                    |             |                |                |           |
| - TEY3 CO "TPHEODXCKAR UPS"                       | 1.802  | 1 diama and a second                                                                                            |                                                                                                    | outro.      | namena la      |                | Distant a |
| - TEV3 CO "CEPTHEROKAR LIPS"                      | 1 902  | Address Avecars                                                                                                 |                                                                                                    | CRAIN -     | DAUEDED 1      | ALDADO         | LAL A     |
| THE R. D. LEWIS CO., PARTY MICH.                  | 10,000 | the second second second second second second second second second second second second second second second se | Address of the second second s | APRIL 49571 | 14.67.200 C    | 1010 x 100 x x | A14       |

Для проверки результата можно повторно воспользоваться отчетом «Ненайденные соответствия улиц справочнику «STREETS», если адресов с некорректными значениями нет, все записи попадут в выгрузку справочника.

# Выгрузка таблиц актуального пакета («TMOPLAT», «LPU», «BANK») из АС «Паспорт МУ»

Для выгрузки справочников «TMOPLAT», «LPU», «BANK» из AC «Паспорт МУ» разработана подсистема «Формирование таблиц НСИ АКТРАК».

Для работы с выгрузкой справочников для актуального пакета пользователю необходимо иметь профиль доступа «Формирование таблиц НСИ».

| ка соответствий справочні                | KY "STREETS":   | Простановка | а соответствий сп | ран |
|------------------------------------------|-----------------|-------------|-------------------|-----|
|                                          |                 |             |                   |     |
| яблоневая ул                             |                 |             |                   | _   |
|                                          |                 |             |                   | -   |
|                                          | Останизация     | Vesctor     | Тип мастка        | D   |
| кая обл. Покристиево г. Пенивая, дон № 3 | AREKCEEBCKOE OT | V-actor NF1 | Стоматологическая | 17  |
| кая обл. Отрадный г. Яблочная            | ATEKCEEBCKDE OT | Участок №1  | Стоматологическая | 17  |
| сая обл. Самара г., Пимонная             | AREKCEEBCKOE OT | Viactox NPT | Стоматологическая | 17  |
|                                          |                 |             |                   |     |
|                                          |                 |             |                   |     |
|                                          |                 |             |                   |     |
|                                          |                 |             |                   |     |

Для осуществления выгрузки справочников («TMOPLAT», «LPU», «BANK») для актуального пакета, необходимо перейти в раздел «Выгрузка таблиц «Актуального пакета».

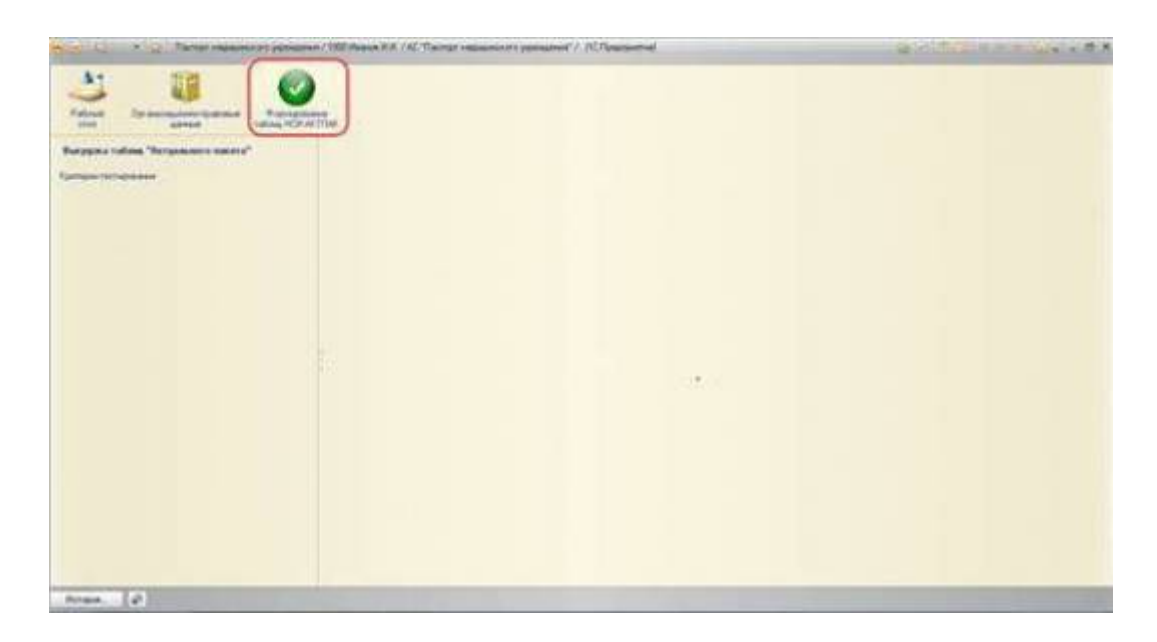

«Выгрузка таблиц «Актуального пакета» - это документ, который необходимо создавать каждый раз при выгрузке таблиц для актуального пакета из системы. С помощью кнопки «Создать» откроется форма нового документа.

Last update: 2017/02/21 okabu:pasport\_mu:func:df9eccbc\_23d8\_11e6\_9469\_0050569e7e0a http://wiki.parus-s.ru/doku.php?id=okabu:pasport\_mu:func:df9eccbc\_23d8\_11e6\_9469\_0050569e7e0a 07:11

| With State       With State         Provide State       With State         Representation       State         State       State         State       State                                                                                                    | Contraction of the second second second | 100 Parcel R. C.C. Thoras requirements provident, C.C. Constanting |                |
|----------------------------------------------------------------------------------------------------|-----------------------------------------|--------------------------------------------------------------------|----------------|
| New Market Street And Street And | A1 118 60                               |                                                                    |                |
| con     server       Bargene in shares     Nor (y) as a table in "Astronometric"       (and by as table in "Astronometric")     (and by astronometric")       (and by astronometric")     (b) (and by astronometric")       (and by astronometric")     (b) (and by astronometric")                                                                                                    | Patroni Christenserthanten Patron       |                                                                    |                |
| Impact and any particular control         Control         Contro         Control         Control <t< td=""><td>Con Free Laped and</td><td></td><td></td></t<>                                                                                                    | Con Free Laped and                      |                                                                    |                |
|                                                                                                    |                                         | OCurr G / K in Glass B                                             | Registers 1    |
|                                                                                                    |                                         | Los A New Logar                                                    | (Description ) |
|                                                                                                    |                                         |                                                                    |                |
|                                                                                                    |                                         |                                                                    |                |
|                                                                                                    |                                         |                                                                    |                |
|                                                                                                    |                                         |                                                                    |                |
|                                                                                                    |                                         |                                                                    |                |
|                                                                                                    |                                         |                                                                    |                |
|                                                                                                    |                                         |                                                                    |                |
|                                                                                                    |                                         |                                                                    |                |
|                                                                                                    |                                         |                                                                    |                |
|                                                                                                    |                                         |                                                                    |                |
|                                                                                                    |                                         |                                                                    |                |
|                                                                                                    |                                         |                                                                    |                |
|                                                                                                    |                                         |                                                                    |                |
|                                                                                                    |                                         |                                                                    |                |
|                                                                                                    |                                         |                                                                    |                |
|                                                                                                    | 1.1                                     |                                                                    |                |

Выбрав каталог сохранения выгружаемого справочника (выгружаемых справочников) и отметив (галочкой), какие таблицы будут участвовать в выгрузке, документ воспользуемся кнопкой «Выгрузить». Система проинформирует пользователя о том, что перед выгрузкой документ стоит сохранить. После сохранения документа, будет осуществлена выгрузка справочников. Система сообщит об успешной выгрузке, а в правой части документа будет видно, какое количество строк каждой таблицы было выгружено.

| Туть к файлам: [Z:\USERS<br>Имя таблицы<br>ВАNK<br>UPU |   |
|--------------------------------------------------------|---|
| Имя таблицы<br>ВАNK<br>LPU                             | × |
| BANK                                                   |   |
| C LPU                                                  |   |
|                                                        |   |
| LPUINFO                                                |   |
| TMOPLAT                                                |   |

#### Список изменений в релизах:

<sup>1)</sup> «TMOPLAT» представляет собой справочник закрепления территории за базовыми медицинскими организациями.

From: http://wiki.parus-s.ru/ - **ИМЦ Wiki** 

Permanent link: http://wiki.parus-s.ru/doku.php?id=okabu:pasport\_mu:func:df9eccbc\_23d8\_11e6\_9469\_0050569e7e0a

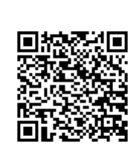

Last update: 2017/02/21 07:11